# HOW TO DO APPLY TO THE CAF

GO TO : Page d'accueil Allocataires | Bienvenue sur Caf.fr

Apply to the CAF to get a reimbursement on your rent (from 50€ to 150€)

Your file will take 1 to 2 months to be processed. You can check the state of your file on your account.

If there is any issues during your application, write to adelaide.careil@utbm.fr stating:

- The issue (screeshots)
- Your ID and your password

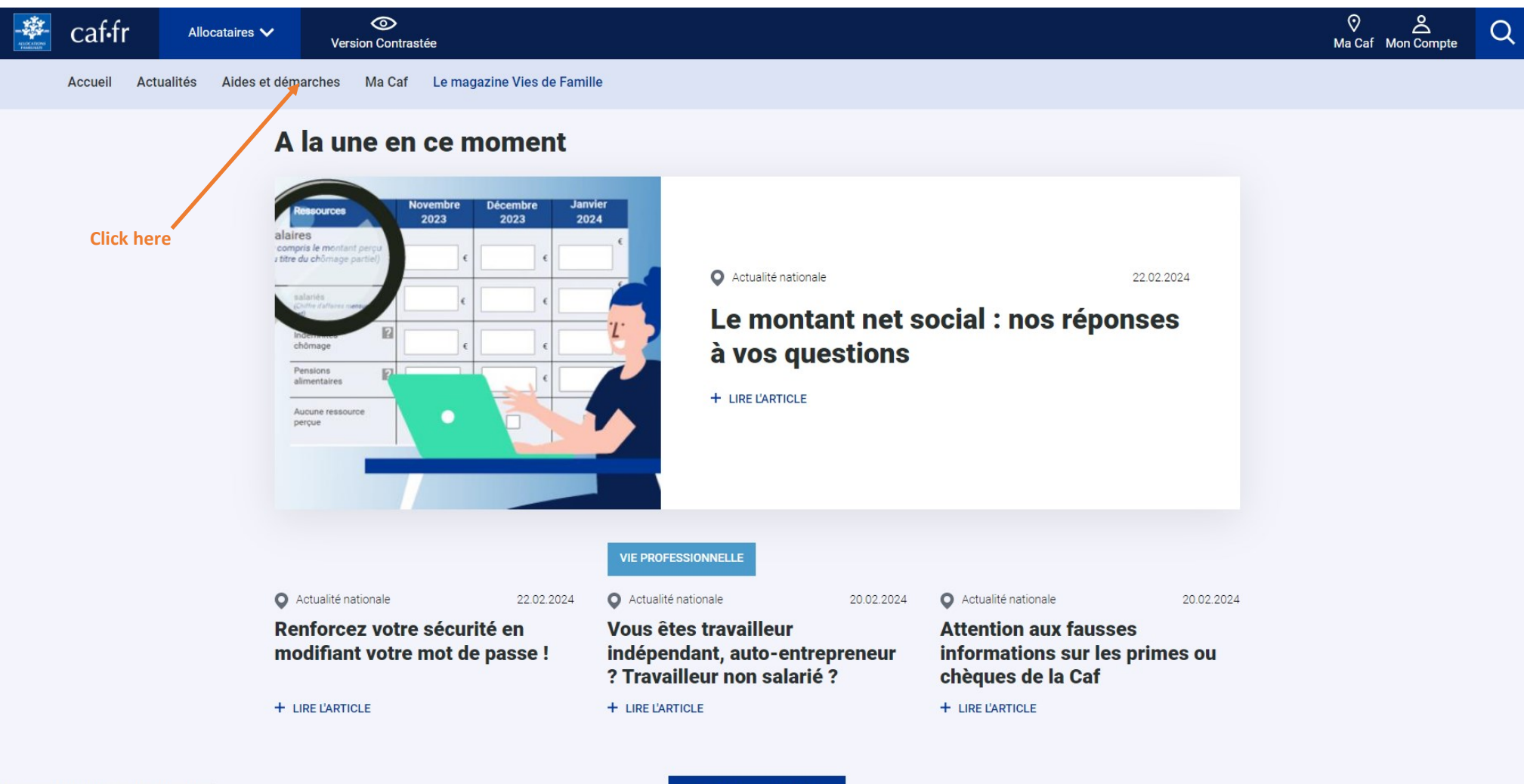

tps://www.caf.fr/allocataires/aides-et-demarches

Toutes les actualités

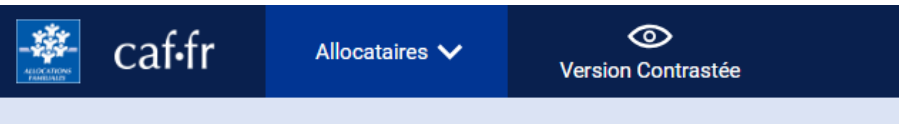

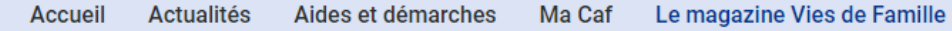

La Caf vous accompagne pas à pas:

S'informer ou être guidé sur sa situation, faire une simulation des aides proposées ou une demande en ligne

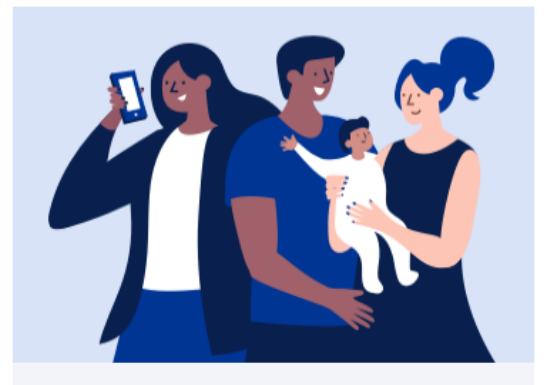

### **Ma Situation**

# Nous vous accompagnons tout au long de votre vie.

Un mariage, une naissance, un nouveau logement, un accident de vie, sélectionnez la situation qui vous concerne Click here Si vous ne connaissez pas votre situation, le guide pas à pas est là pour vous aider.

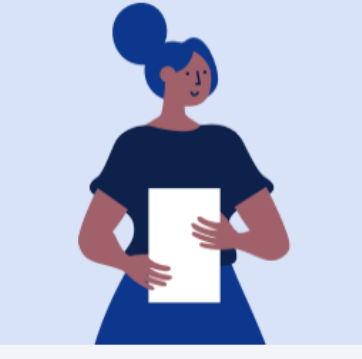

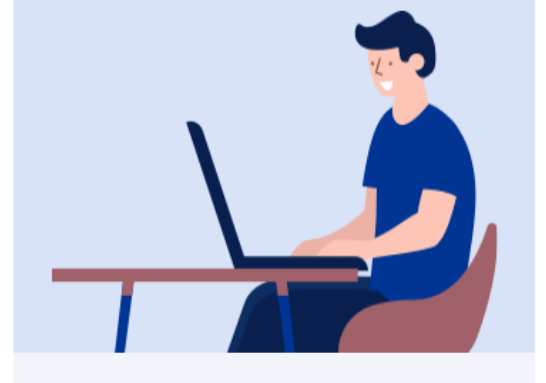

 $\odot$ 

മ

Ma Caf Mon Compte

# Droits et prestations

# Vous savez à quelle(s) aide(s) vous pouvez souscrire?

Retrouvez toutes les informations sur les prestations de la Caf et les questions/réponses les plus fréquentes puis faites une demande en ligne.

Voir toutes les situations

Voir toutes les aides

### Mes démarches

Retrouvez ici l'accès direct à toutes les démarches en ligne que vous pouvez réaliser auprès de la Caf.

Prime d'activité, Rsa, logement, prestation d'accueil du jeune enfant, allocations familiales, faites une simulation et déposez une demande de prestation en ligne.

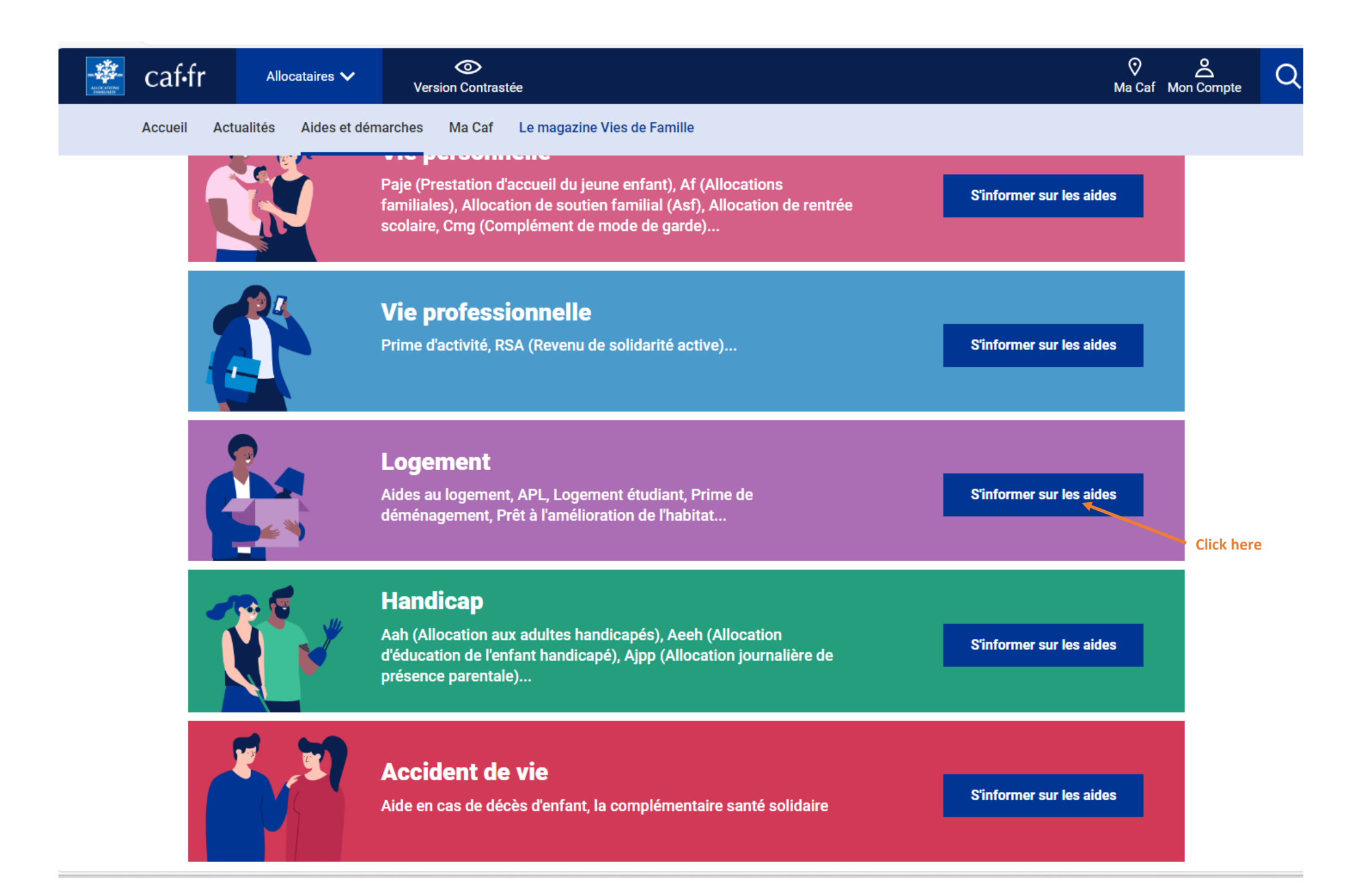

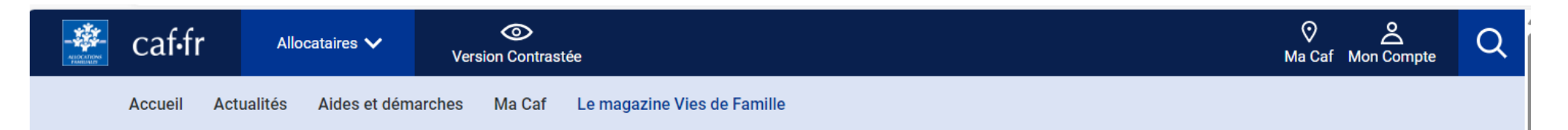

Accueil Allocataires > Aides et démarches > Droits et prestations > Logement

**K** Retour Droits et prestations

# **Informations aides Logement**

# Les aides personnelles au logement

Sous conditions de ressources

Les aides au logement vous aident à payer le loyer ou le remboursement du prêt de votre résidence principale si vos ressources sont modestes.

## Découvrir l'aide

#### **Click here**

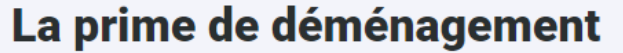

Sous conditions de ressources

La prime de déménagement s'adresse aux familles nombreuses qui déménagent quand leur *foyer* s'agrandit, sous certaines conditions.

Découvrir l'aide

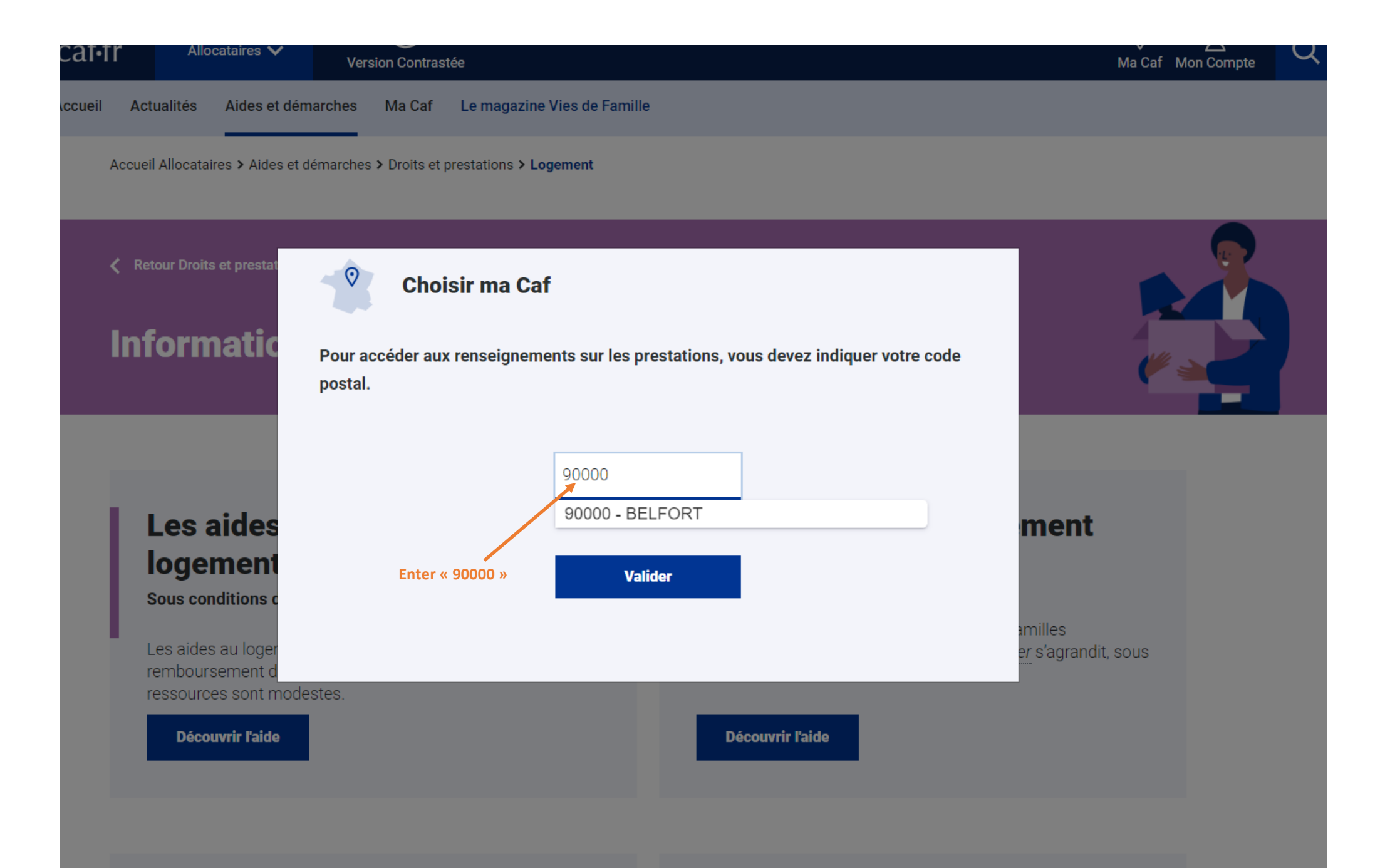

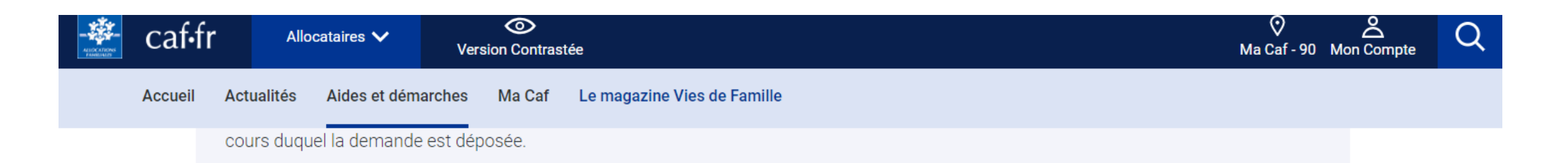

L'aide au logement n'est pas limitée dans le temps. Elle est recalculée tous les 3 mois, en fonction des ressources de votre foyer. Au 1er janvier, le montant du loyer payé au mois de juillet de l'année précédente est également pris en compte.

#### Bon à savoir :

L'Apl est directement versée au propriétaire ou au prêteur qui la déduit du montant de votre loyer ou de vos mensualités.L'Alf et l'Als vous sont versées directement mais peuvent être versées au propriétaire ou au prêteur s'il le demande.

### Vous êtes prêt à effectuer vos démarches ?

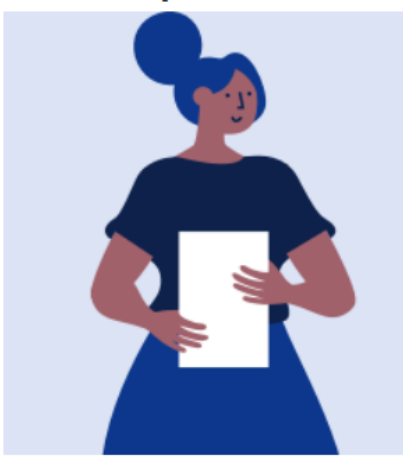

#### Vous êtes allocataire :

Estimez le montant de votre aide au logement en faisant une **simulation**. Si un droit est estimé, vous pourrez faire directement votre demande en ligne.

#### Vous n'êtes pas allocataire :

Vous devez d'abord créer votre espace personnel pour faire une demande d'aide au logement.

**Click here** 

### Nos partenaires vous accompagnent dans vos difficultés de paiement de loyer

Vous devez immédiatement informer votre Caf si vous ne payez plus votre loyer depuis au moins 2 mois afin de trouver une solution pour le règlement de votre dette, et éviter une suspension de votre aide au logement.

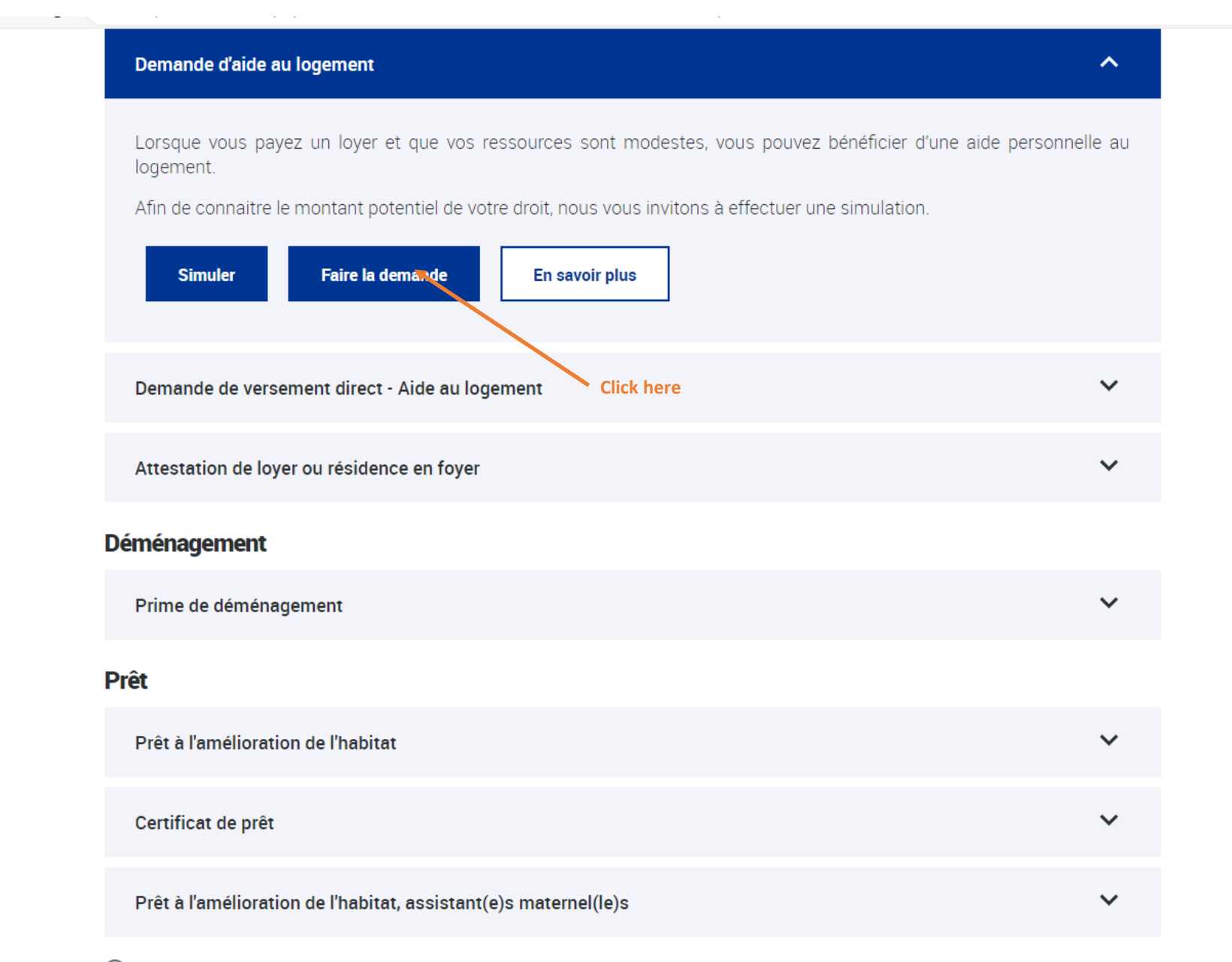

(i) Pour les allocataires, grâce à votre compte, nous réutilisons vos données déjà saisies

-

.

|                                                 |                                              |                                                       | ₹Ţ₽                      | Accessibili |
|-------------------------------------------------|----------------------------------------------|-------------------------------------------------------|--------------------------|-------------|
| BIENVENUE SUR LE PORTAIL<br>DES ALLOCATIONS FAM | IILIALES                                     |                                                       | caf·fr                   | ori<br>So   |
| CONNEXION                                       |                                              |                                                       |                          |             |
| Pour faire une demande de p                     | restation, vous devez vous connecter ou crée | er un compte.                                         |                          |             |
|                                                 | Créer un compte                              |                                                       | Déjà un compte ?         |             |
|                                                 | Créer                                        |                                                       | Se connecter             |             |
|                                                 |                                              | ou                                                    |                          |             |
|                                                 | FranceConnect est la solution proposée pa    | ar l'État pour sécuriser et simplifier la connexion à | vos services en ligne.   |             |
| Click here                                      |                                              | S'identifier avec<br>FranceConnect                    |                          |             |
|                                                 | Qu                                           | 'est-ce que FranceConnect ?                           |                          |             |
|                                                 |                                              |                                                       |                          |             |
| Quitter                                         |                                              |                                                       |                          |             |
|                                                 |                                              |                                                       |                          |             |
| Accessibilité                                   | Mentions légales                             | Nous contacter                                        | Informatique et Libertés |             |
|                                                 |                                              |                                                       |                          |             |
|                                                 |                                              |                                                       |                          |             |
|                                                 |                                              |                                                       |                          |             |
|                                                 |                                              |                                                       |                          |             |
|                                                 |                                              |                                                       |                          |             |
|                                                 |                                              |                                                       |                          |             |

#### BIENVENUE SUR LE PORTAIL DES ALLOCATIONS FAMILIALES

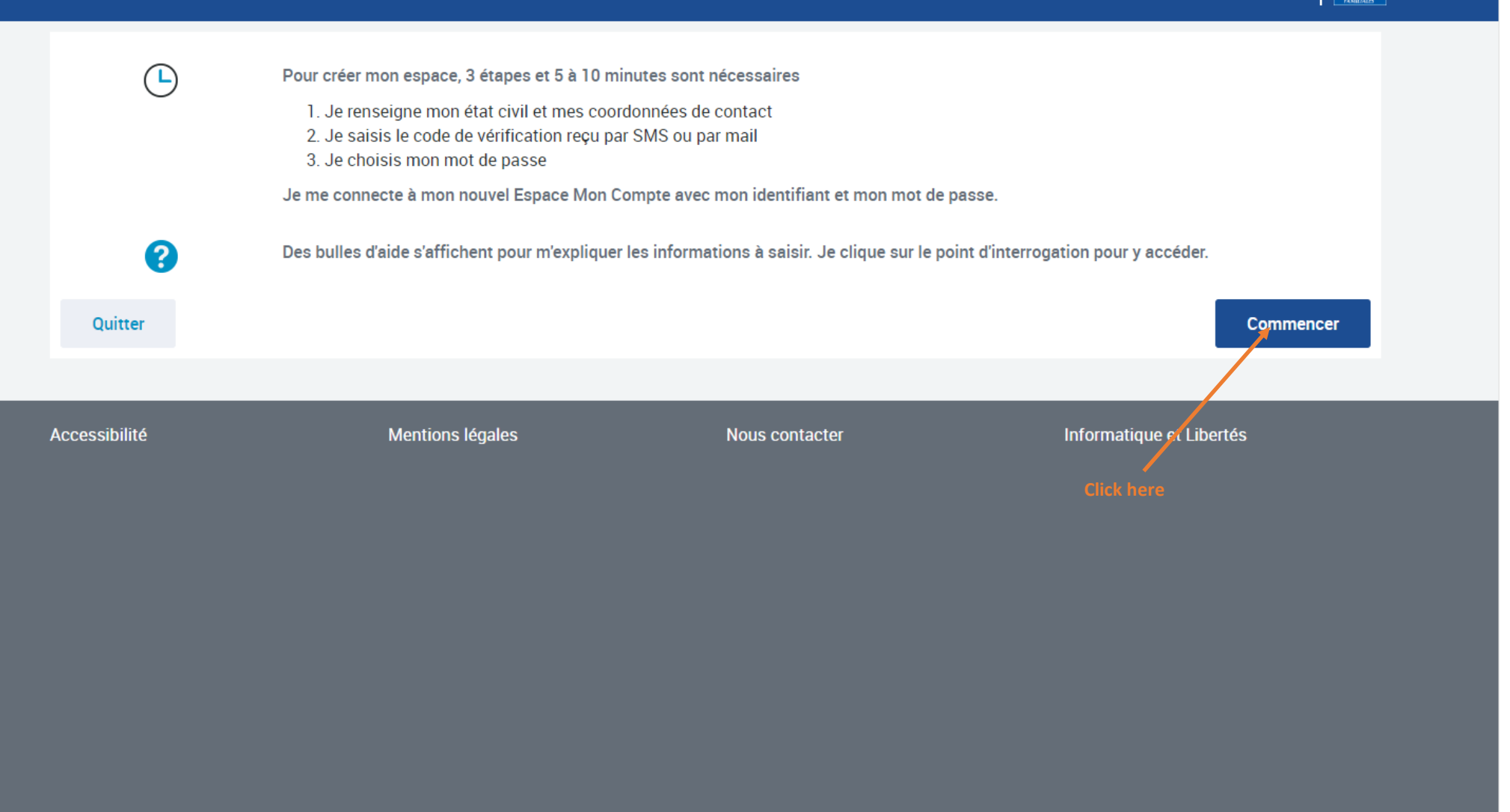

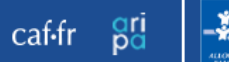

### ÉTAT CIVIL

Tous les champs sont obligatoires, sauf mention contraire.

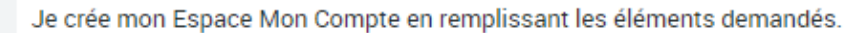

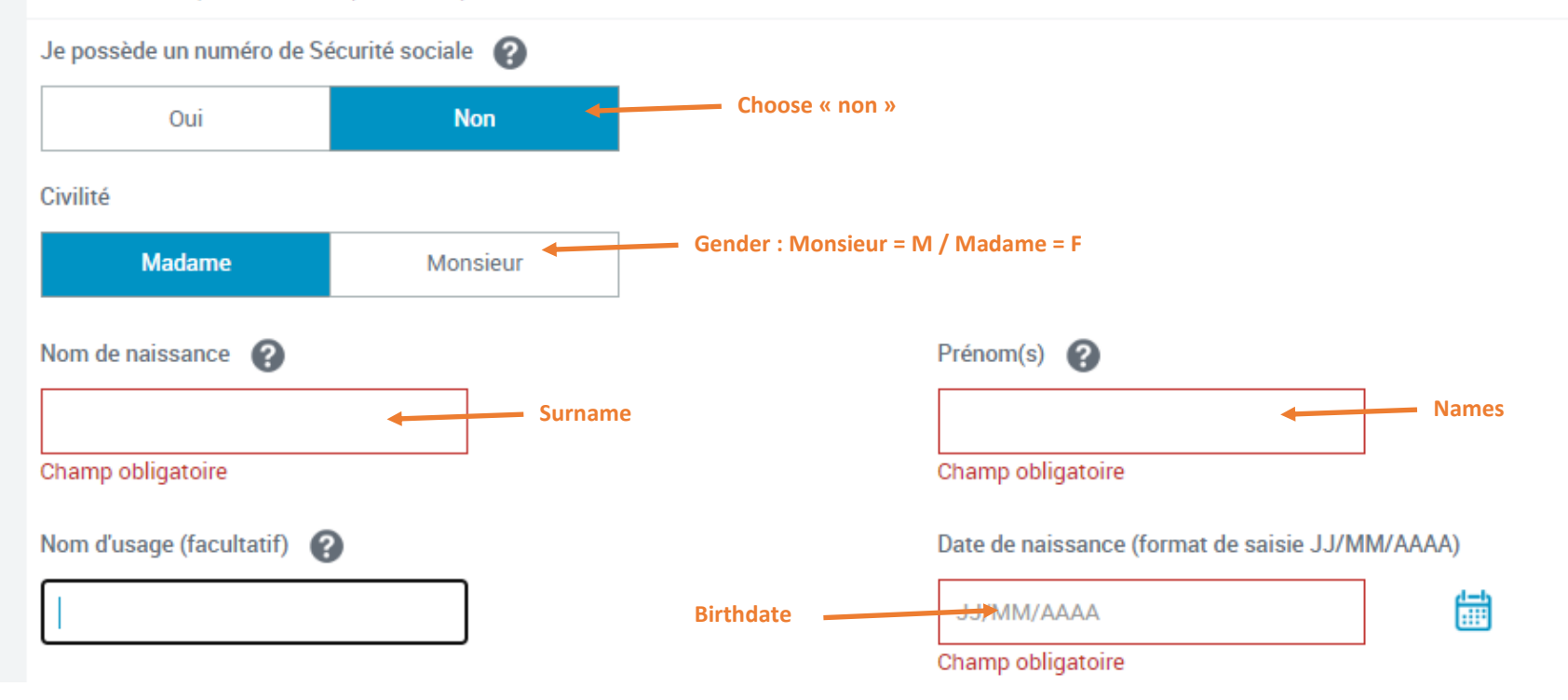

#### Lieu de naissance

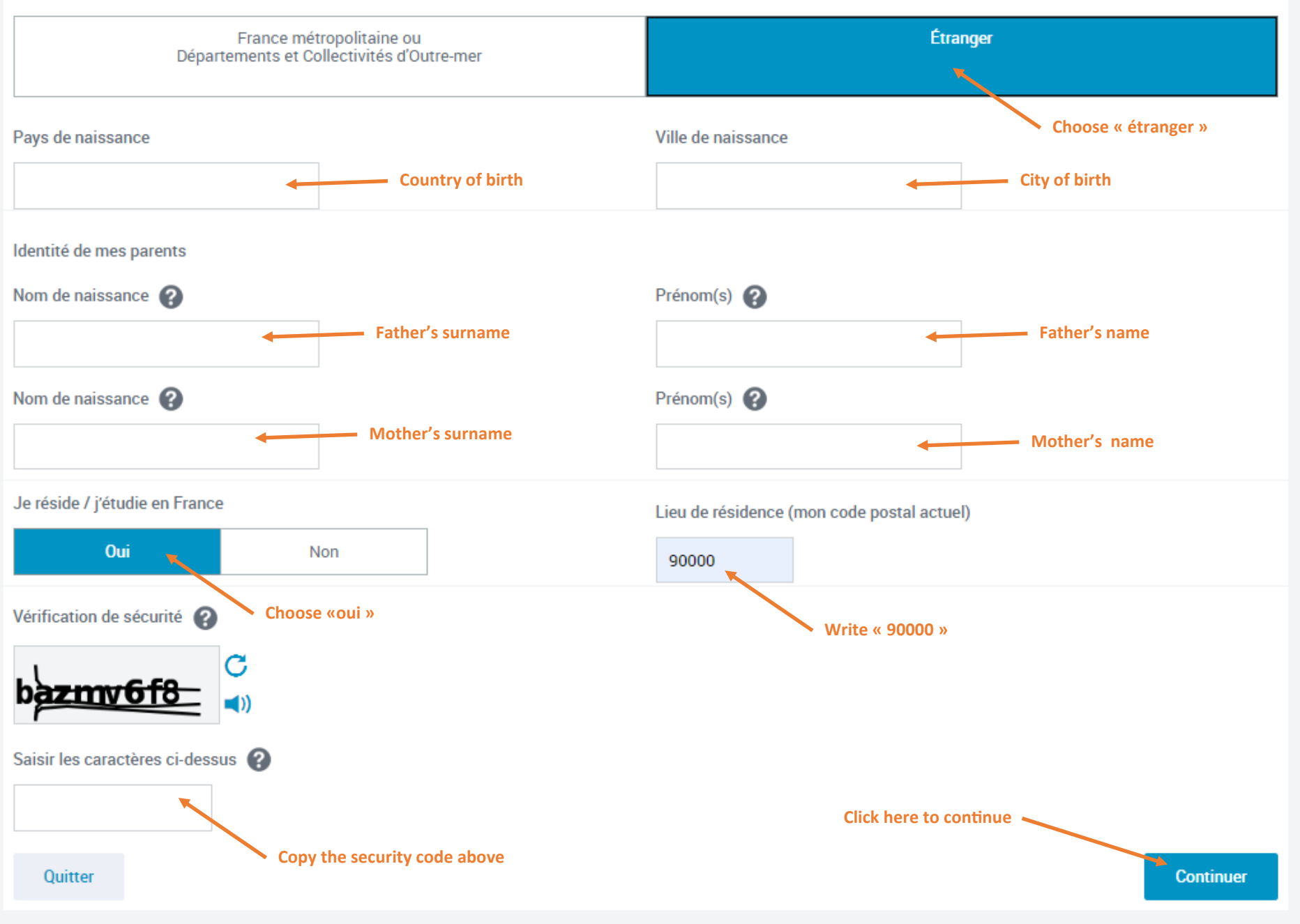

### ÉTAT CIVIL

Tous les champs sont obligatoires, sauf mention contraire.

Je sécurise la création de mon Compte, en fournissant des informations présentes sur ma pièce d'identité.

Seuls les documents ci-dessous délivrés par les autorités françaises sont autorisés :

- carte d'identité française
- titre de séjour français
- passeport français

Je sélectionne ma pièce d'identité

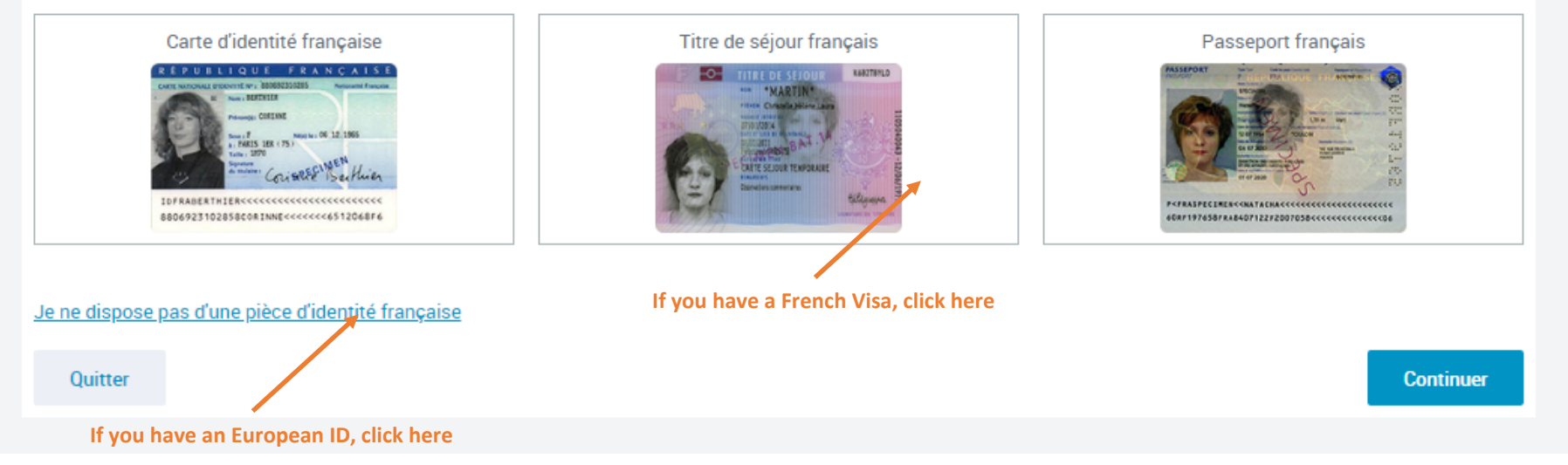

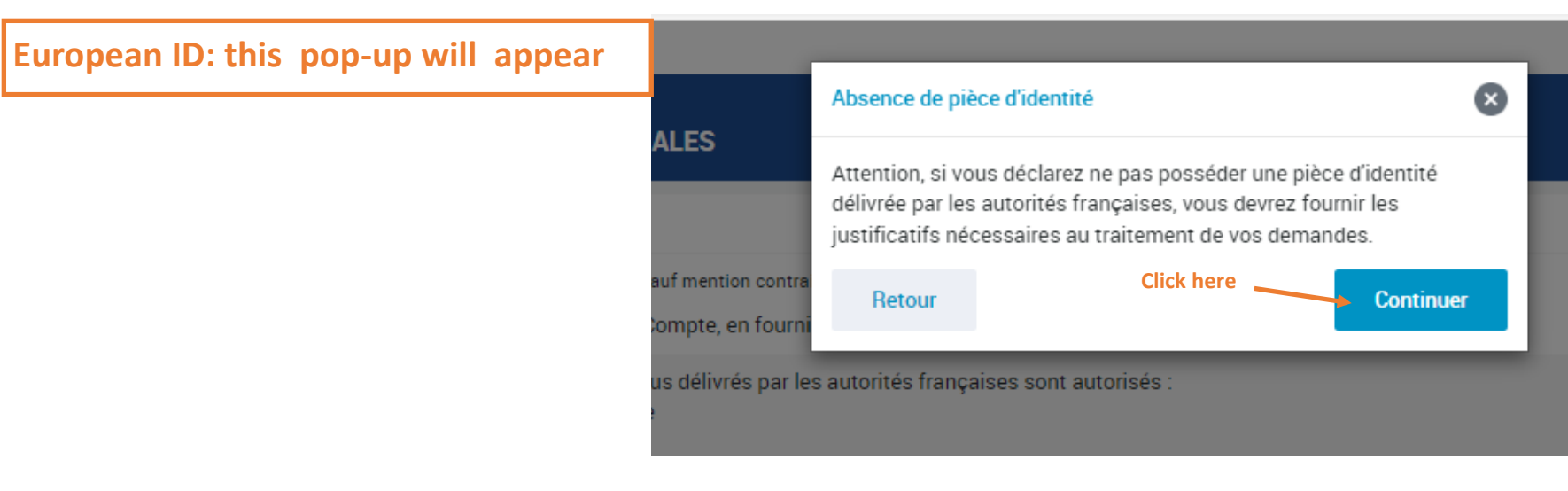

### ÉTAT CIVIL

Tous les champs sont obligatoires, sauf mention contraire.

Je sécurise la création de mon Compte, en fournissant des informations présentes sur ma pièce d'identité.

Seuls les documents ci-dessous délivrés par les autorités françaises sont autorisés :

- carte d'identité française
- titre de séjour français
- passeport français

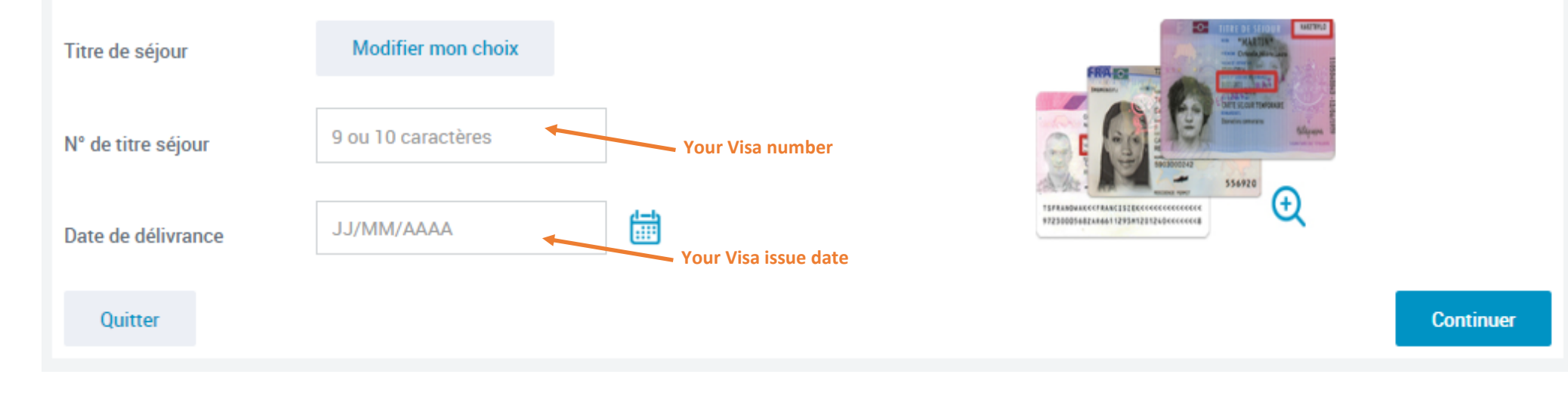

### COORDONNÉES DE CONTACT

Tous les champs sont obligatoires, sauf mention contraire.

Pour sécuriser la création de mon compte, je reçois un code de vérification sur mon téléphone portable ou par mail.

J'indique mon choix de réception :

| Numéro de téléphone portable                                           | Adresse mail                   | Click here |            |     |
|------------------------------------------------------------------------|--------------------------------|------------|------------|-----|
| Adresse mail (format : nomprenom@domaine.fr)                           |                                |            |            |     |
|                                                                        |                                |            |            |     |
| En aucun cas mon adresse mail ne sera transmise à des<br>commerciales. | s tiers ou utilisée à des fins | Write your | email      |     |
| Confirmer l'adresse mail                                               |                                | write your |            |     |
|                                                                        |                                |            |            |     |
| Quitter                                                                |                                |            |            | Env |
|                                                                        |                                |            |            |     |
|                                                                        |                                |            | Click here |     |

### BIENVENUE SUR LE PORTAIL DES ALLOCATIONS FAMILIALES

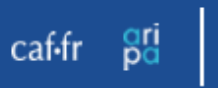

### VÉRIFICATION DE MES COORDONNÉES DE CONTACT

Tous les champs sont obligatoires, sauf mention contraire.

Nous venons de vous envoyer un code de vérification par mail à l'adresse suivante adelaide.careil@utbm.fr. Merci de le saisir.

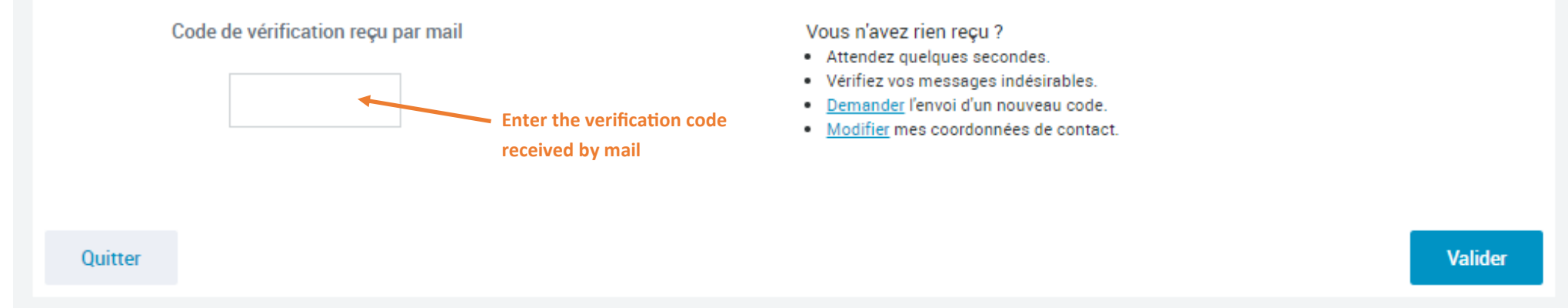

### BIENVENUE SUR LE PORTAIL DES ALLOCATIONS FAMILIALES

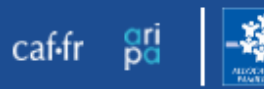

Continuer

### MON MOT DE PASSE

Tous les champs sont obligatoires, sauf mention contraire.

Pour ma 1ère connexion, je choisis mon mot de passe personnel.

Pour des raisons de sécurité, les règles suivantes doivent être respectées :

- une longueur comprise entre 10 et 64 caractères
- au moins 1 chiffre
- au moins 1 lettre minuscule et 1 majuscule
- sans caractères spéciaux ni lettres accentuées (Exemples : ! ? é ù ê @)

#### Nouveau mot de passe

| 10 à 64 caractères                   | I 0 à 64 caractères I chiffre                                                   |
|--------------------------------------|---------------------------------------------------------------------------------|
| Champ obligatoire                    | Choose your password ③ 1 lettre minuscule ③ 1 lettre majuscule 10—64 characters |
| Confirmation du nouveau mot de passe | <ul> <li>1 number</li> </ul>                                                    |
| 10 à 64 caractères 💿                 | • 1 capital letter                                                              |
|                                      | 1 lowercase letter                                                              |
| Quitter                              | No special character                                                            |

Mon mot de passe comporte :

### RÉCAPITULATIF DE MA CRÉATION DE COMPTE

### Mon identifiant : P49270283

Conservez bien cet identifiant, il vous permettra de vous connecter à votre Espace Mon Compte.

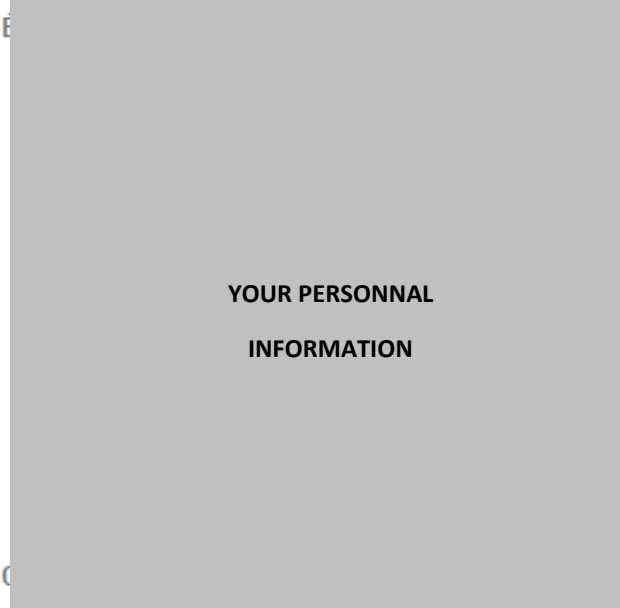

### Votre avis compte !

Pour nous aider à améliorer nos services, prenez 2 minutes pour répondre à notre questionnaire.

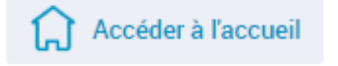

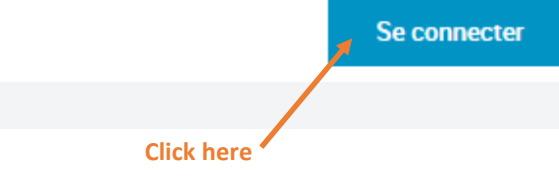

| CONNEXION                                                                                                    |                                                                   |                                                                            |                                                                                                    |  |  |  |
|----------------------------------------------------------------------------------------------------|-------------------------------------------------------------------|----------------------------------------------------------------------------|----------------------------------------------------------------------------------------------------|--|--|--|
| Tous les champs sont obligatoires, sauf                                                                          | mention contraire.                                                |                                                                            |                                                                                                    |  |  |  |
| Numéro de Sécurité sociale 🕐                                                                                     |                                                                   |                                                                            |                                                                                                    |  |  |  |
| Se souvenir de moi<br>J'ai un identifiant provisoire<br>Mot de passe<br>8 à 64 caractères                        | Click here                                                        | FranceConnect est la so<br>c<br>OU<br>Q                                    | olution proposée par l'État pour sécuriser et simplifier la<br>connexion à vos services en ligne.<br>S'identifier avec<br>FranceConnect<br>Qu'est-ce que FranceConnect ? |  |  |  |
| Mot de passe oublié ?<br>Se connecter                                                                            |                                                                   |                                                                            |                                                                                                    |  |  |  |
| Première connexion ?                                                                                             | Créer Mon Compte                                                  | Tuteur ?                                                                   | Accéder à Mon Compte                                                                                                    |  |  |  |
| Pour savoir comment sont traitées vos o<br>Votre mot de passe est confidentiel. Ne<br>sécurité, suivez le guide. | données personnelles, consultez<br>le communiquez à personne, pas | la page «Informatique et libertés».<br>9 même à votre Caf. Attention aux n | nessages frauduleux. Pour consulter nos conseils de                                                                                                    |  |  |  |
|                                                                                                    |                                                                   |                                                                            |                                                                                                    |  |  |  |
| · · · · ·                                                                                                    |                                                                   |                                                                            |                                                                                                    |  |  |  |

### CONNEVION

| CONNEXION                                                                                                    |  |  |  |  |  |
|----------------------------------------------------------------------------------------------------|--|--|--|--|--|
| Tous les champs sont obligatoires, sauf mention contraire.                                                                                                    |  |  |  |  |  |
| Identifiant provisoire   P   8 chiffres   Enter your temporary ID received by mail   Enter your temporary ID received by mail Identifiant provisoire oublié ?                                                                                                    |  |  |  |  |  |
| Mot de passe   8 à 64 caractères   Ø à 64 caractères   Password   Mot de passe oublié ?   Retour     Se connecter                                                                                                    |  |  |  |  |  |
| Pour savoir comment sont traitées vos données personnelles, consultez la page "Informatique et libertés".<br>Votre mot de passe est confidentiel. Ne le communiquez à personne, pas même à votre Caf. Attention aux messages frauduleux. Pour consulter nos conseils de<br>sécurité, suivez le guide. |  |  |  |  |  |
| Le niveau du label e-accessible, certifie le niveau d'accessibilité Rgaa pour les personnes en situation de handicap. L'Espace Mon Compte du caf.fr est totalement conforme.                                                                                                    |  |  |  |  |  |
|                                                                                                    |  |  |  |  |  |

#### BIENVENUE SUR LE PORTAIL DES ALLOCATIONS FAMILIALES

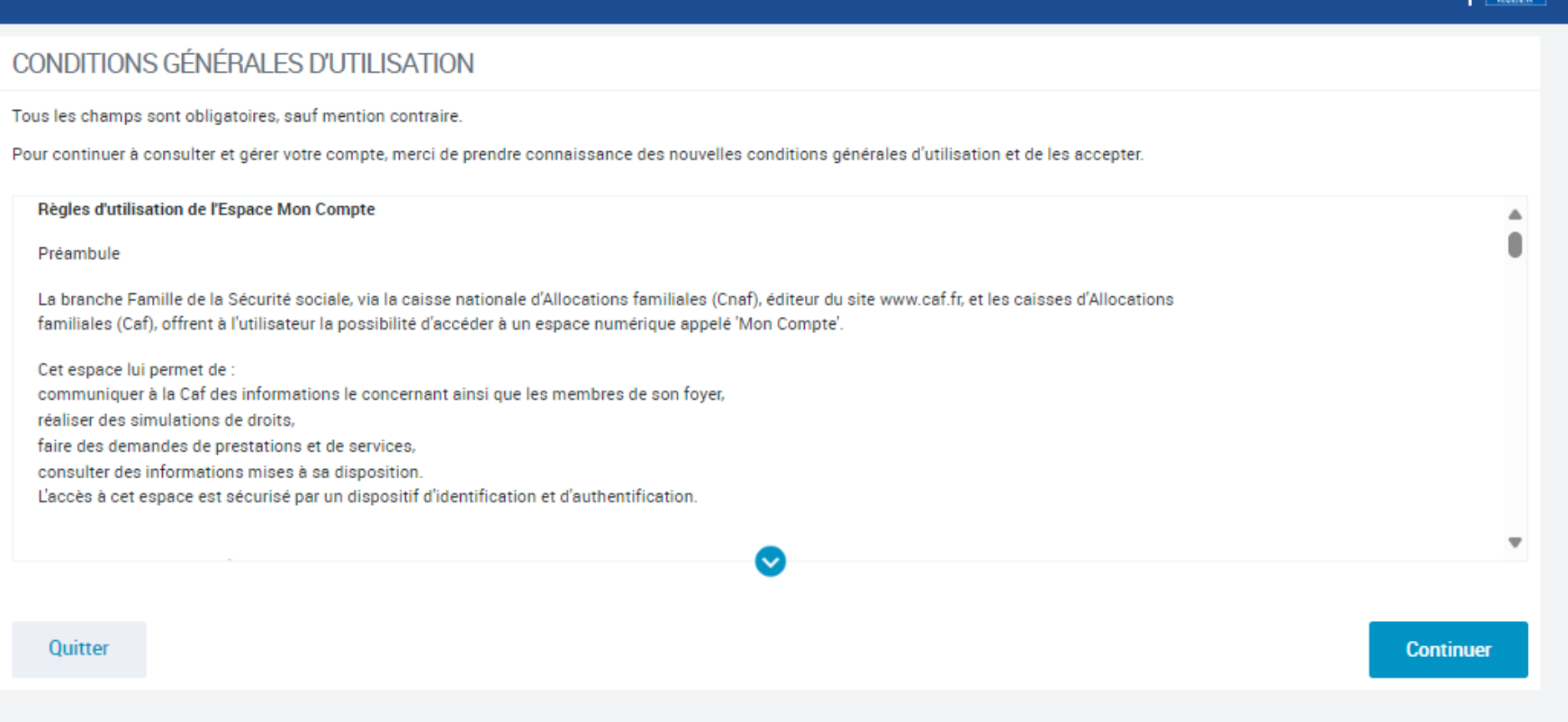

caf•fr

Tick « j'ai pris connaissance des conditions d'utilisation » (at the bottom) and click on « continuer »

# DEMANDER L'AIDE AU LOGEMENT

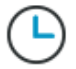

Votre démarche comprend 5 étapes.

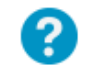

Des bulles d'aide s'affichent pour vous expliquer les informations à saisir. Cliquer sur le point d'interrogation pour y accéder.

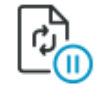

Vous aurez la possibilité de continuer plus tard votre démarche en sauvegardant votre demande.

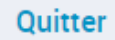

Click here

### Nous sommes toujours joignables

Par téléphone, sur place ou par courriel, choisissez !

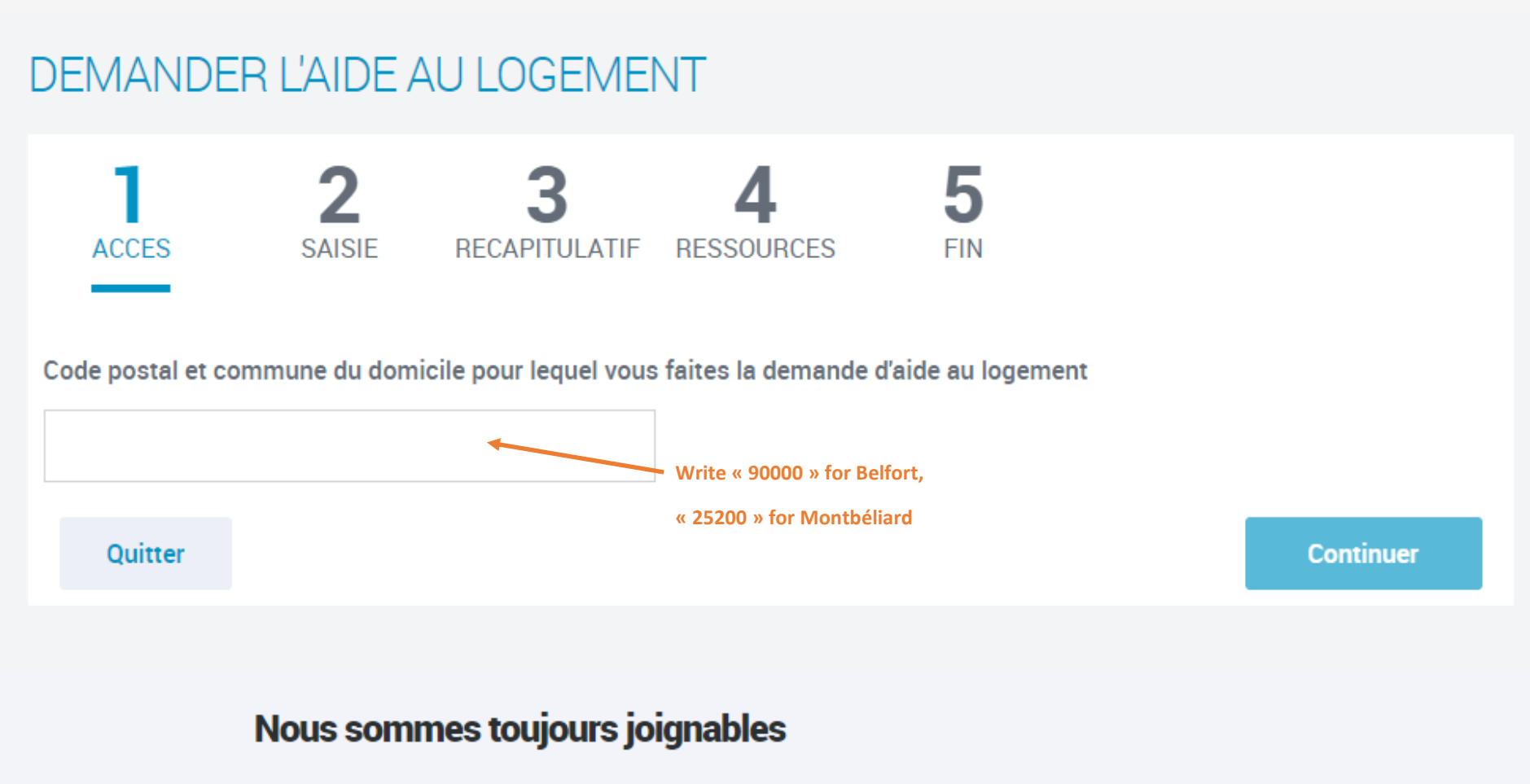

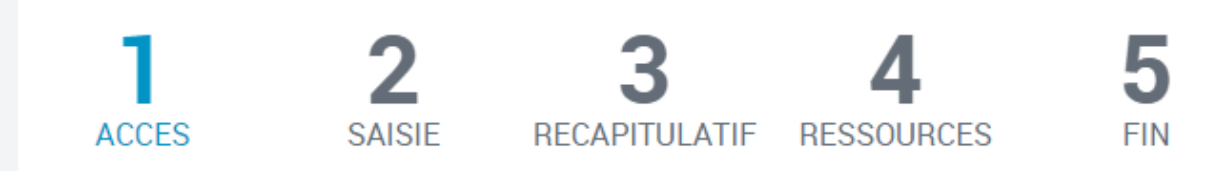

Code postal et commune du domicile pour lequel vous faites la demande d'aide au logement Le formulaire contient des erreurs. Merci de les corriger avant de continuer.

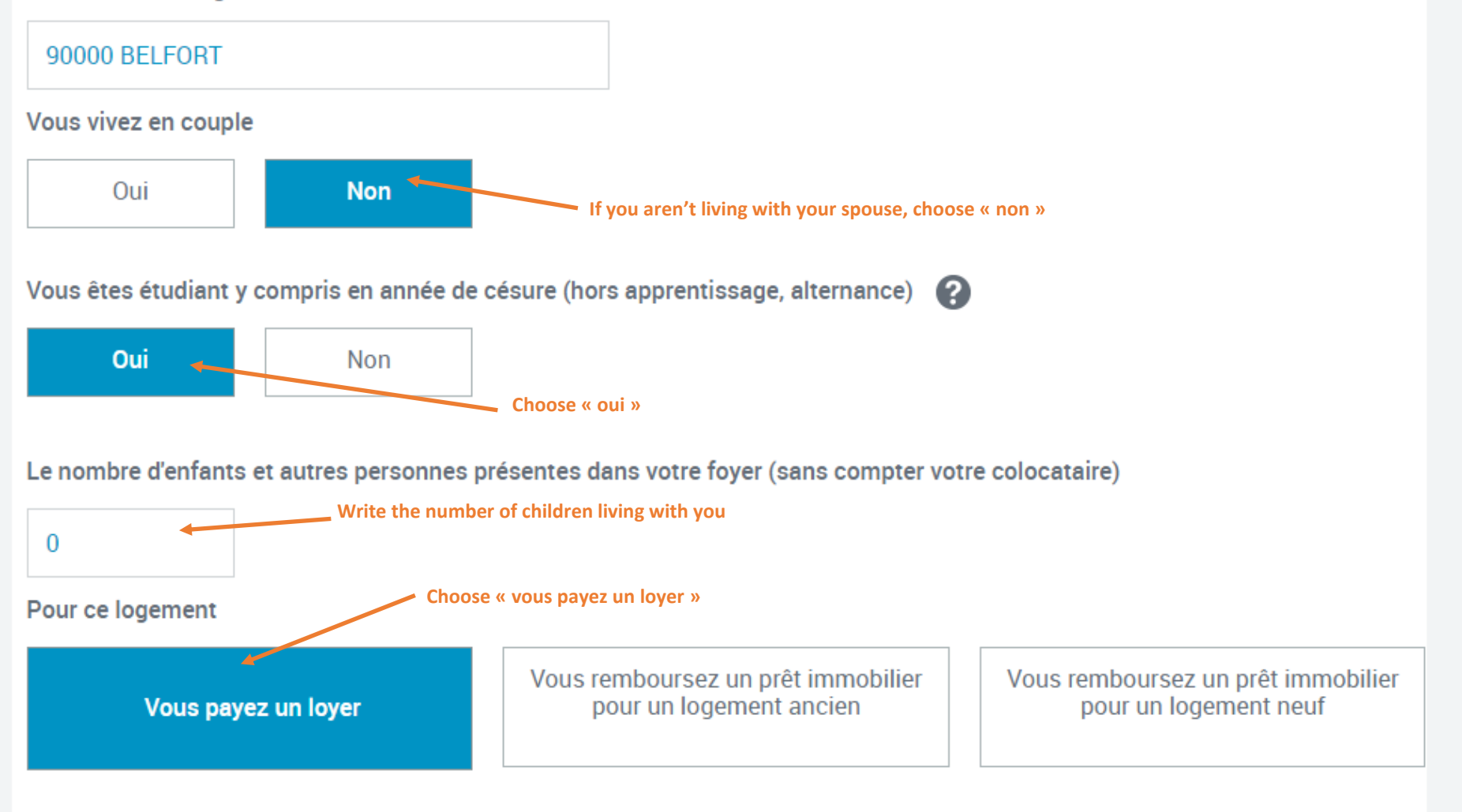

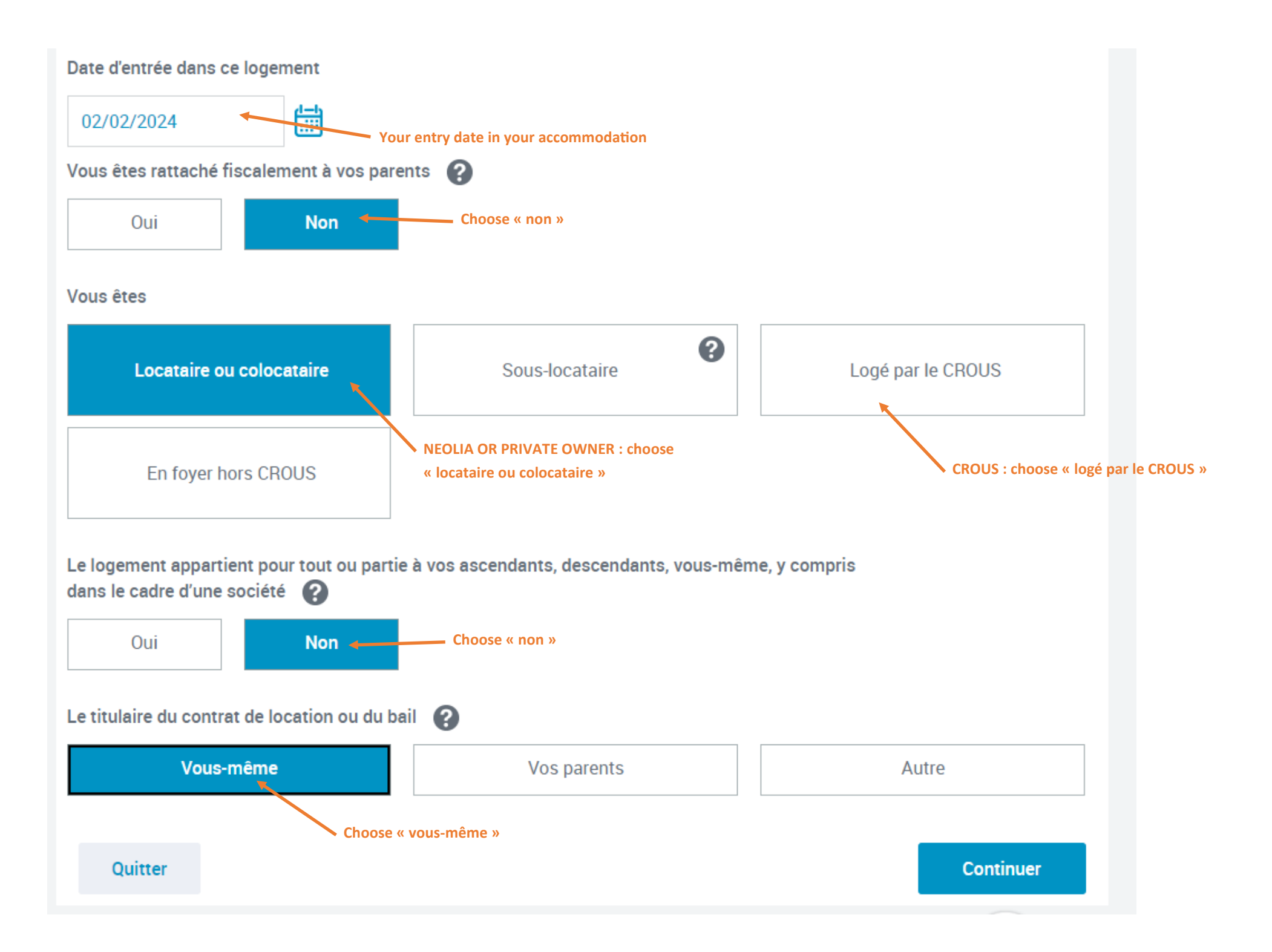

#### DEMANDEN LAIDE AU LUGEIVIEI VI

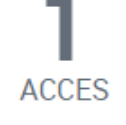

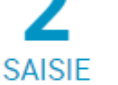

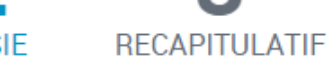

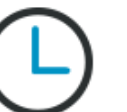

Cette demande vous prendra environ 20 minutes

Pour calculer votre droit, nous avons récupéré vos ressources nettes imposables auprès des Impôts, de votre employeur et des organismes sociaux mais la CAF ne peut pas récupérer automatiquement certaines ressources que vous devez déclarer.

5

FIN

Avant de commencer, vous avez besoin des éléments suivants :

- Contrat de location (ou bail);
- Numéro SIRET si votre bailleur est une agence immobilière, un organisme social, une société, une régie;
- En l'absence de numéro de sécurité sociale vos derniers revenus sur une période d'un an;
- Montant de la pension alimentaire versée ou reçue, frais réels / professionnels déclarés l'année précédente;
- · Pour les travailleurs indépendants vos deux derniers avis d'impositions;

RESSOURCES

- En cas de patrimoine supérieur à 30 000 euros vos relevés de comptes, l'avis d'imposition, taxe d'habitation, taxes foncières;
- Relevé d'identité bancaire ou postal.

#### En fin de démarche, vous aurez

- · le récapitulatif des informations saisies ;
- si besoin, la liste des pièces justificatives à fournir plus tard.

**Click here to continue** 

Continuer

Quitter

You can click here at anytime to save and continue later

Continuer plus tard

| ACCES      | 2<br>SAISIE | <b>3</b><br>RECAPITULATIF | 4<br>RESSOURCES | 5<br>FIN  |          |  |
|------------|-------------|---------------------------|-----------------|-----------|----------|--|
|            | Situation   |                           | Contact         | $\rangle$ | Logement |  |
|            |             |                           |                 |           |          |  |
| VOUS 😮     |             |                           |                 |           |          |  |
| Etat civil |             |                           |                 |           |          |  |
| Sexe       |             |                           |                 |           |          |  |
|            |             |                           |                 |           |          |  |
|            |             |                           |                 |           |          |  |
|            |             |                           |                 |           |          |  |
|            |             |                           |                 |           |          |  |
|            |             |                           | INFORMATION     |           |          |  |
|            |             |                           |                 |           |          |  |
|            |             |                           |                 |           |          |  |
|            |             |                           |                 |           |          |  |
|            |             |                           |                 |           |          |  |

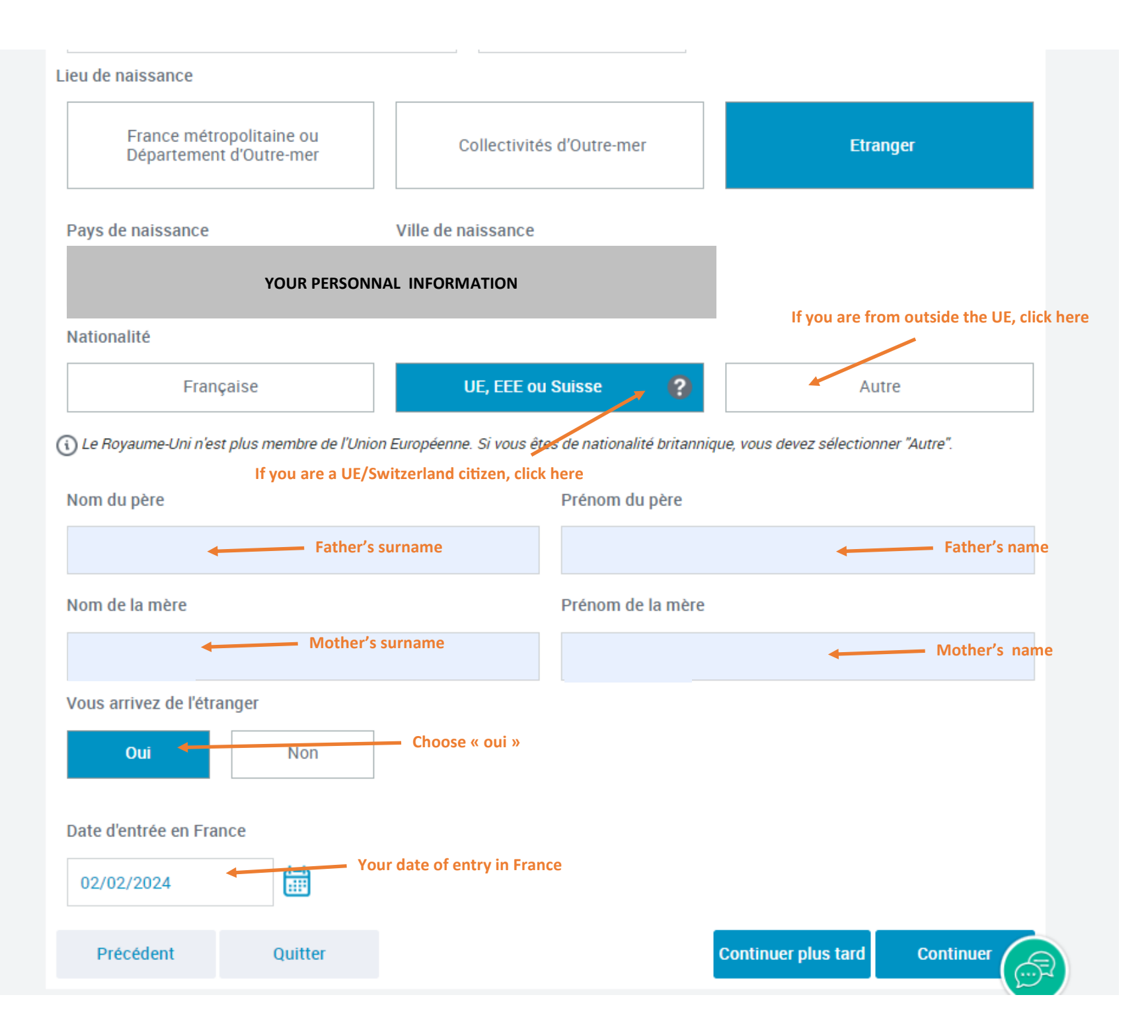

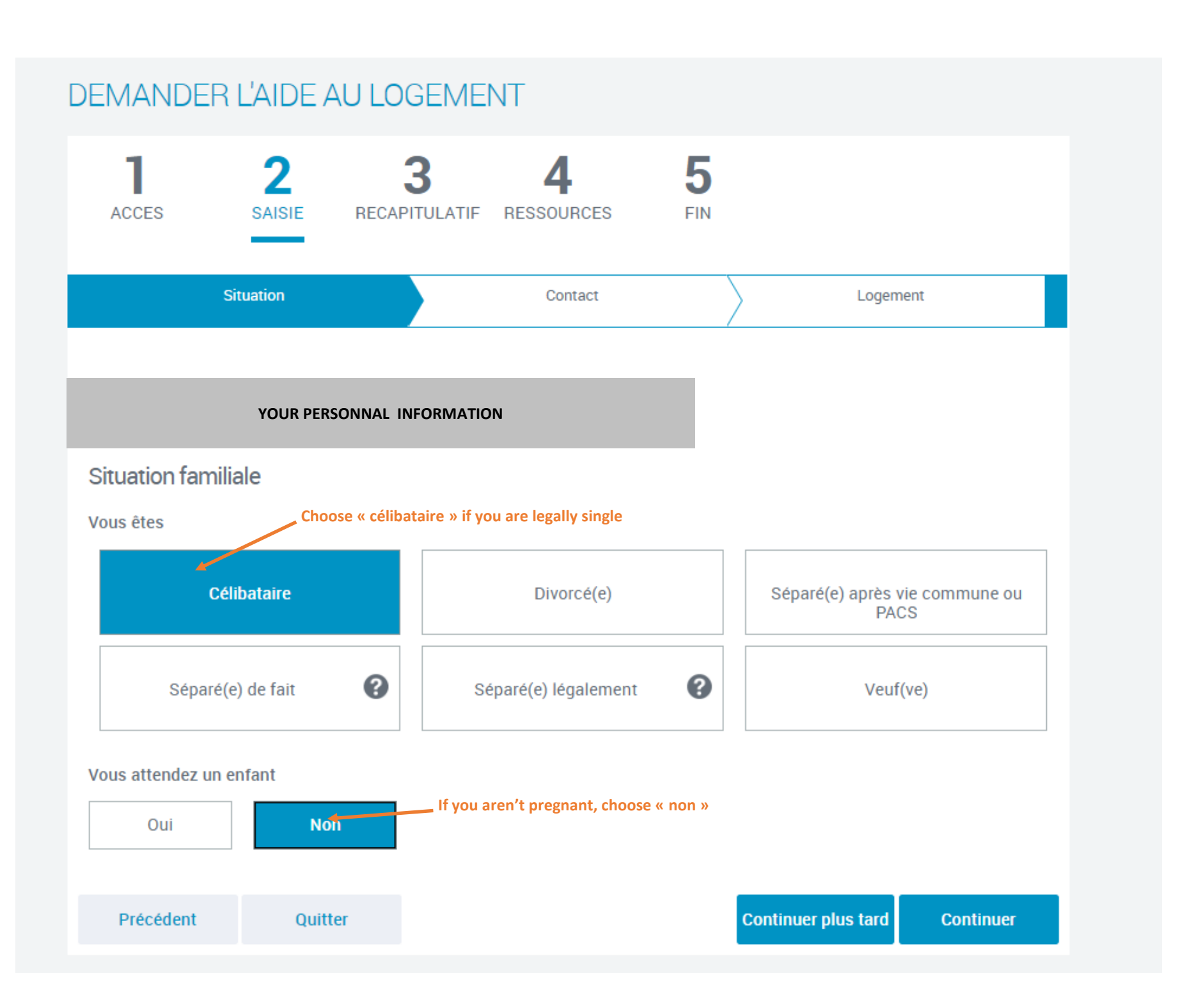

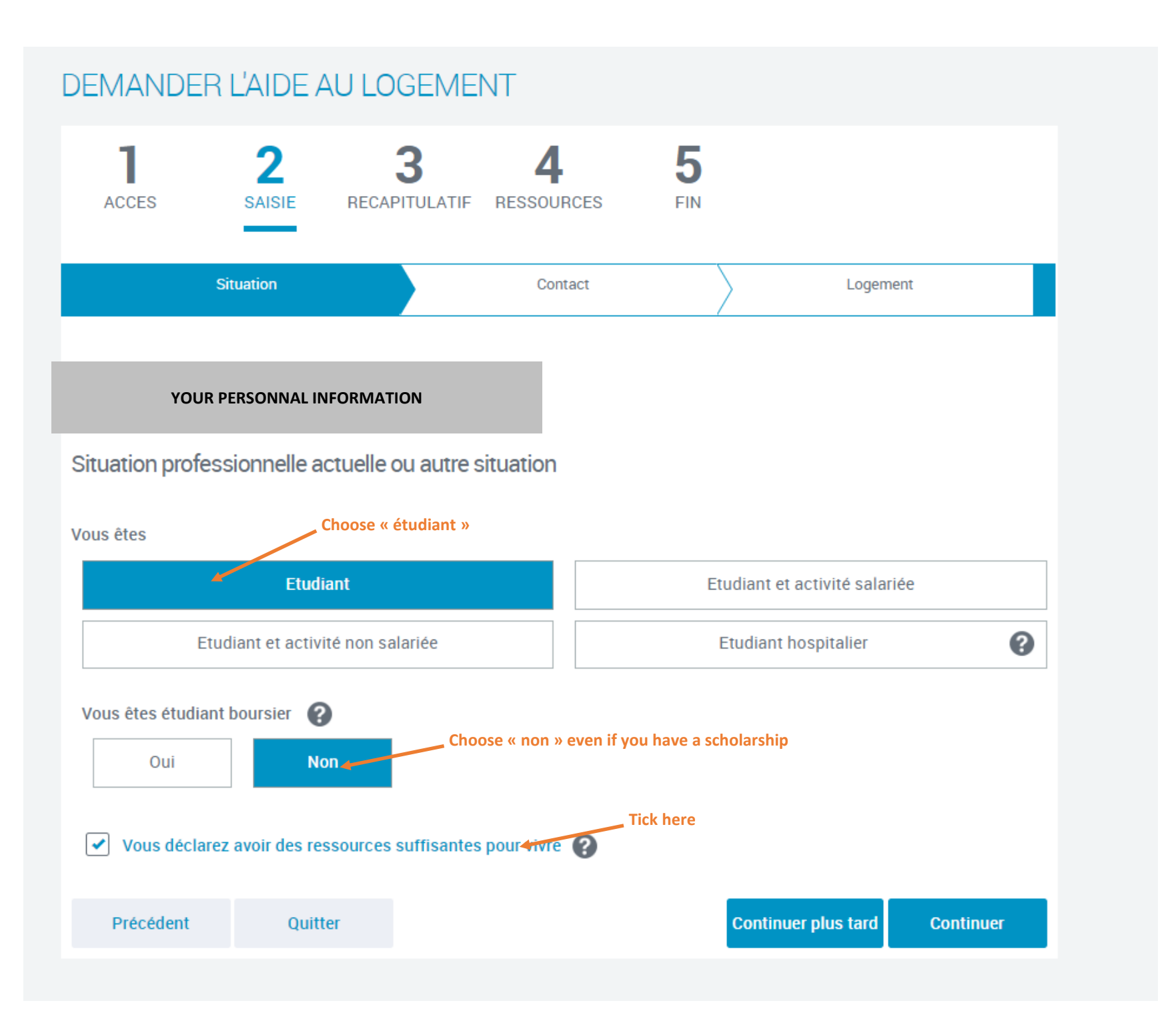

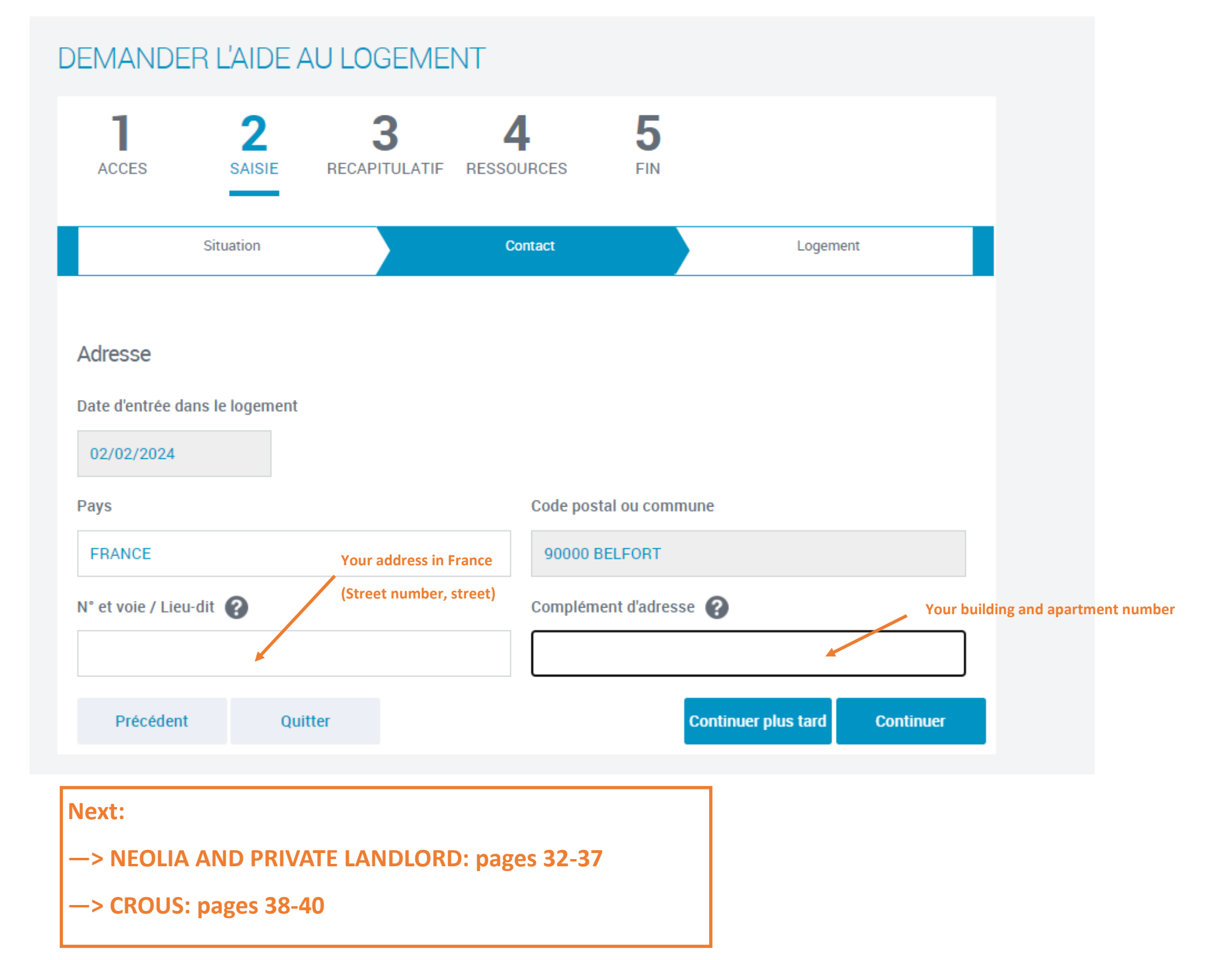

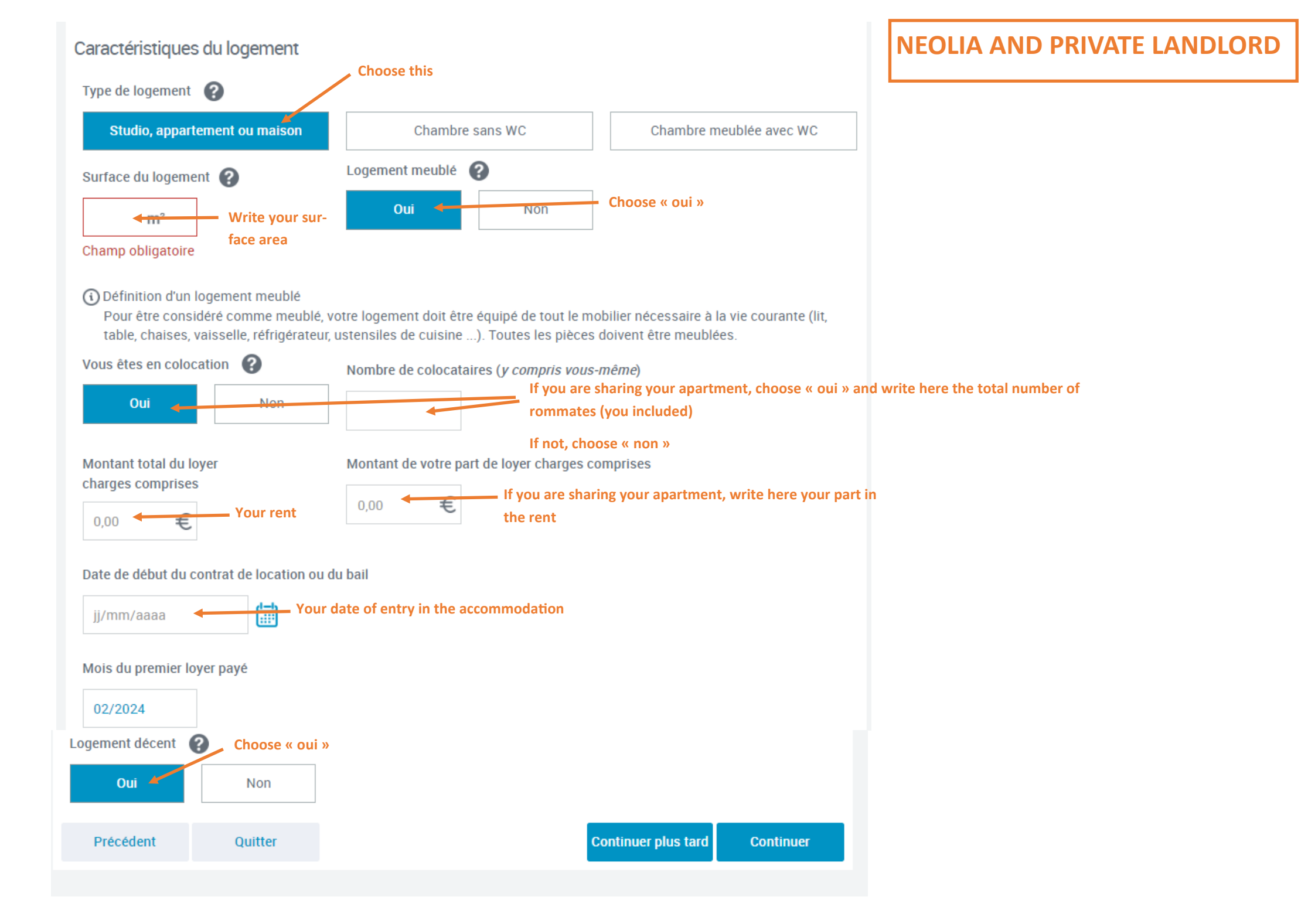

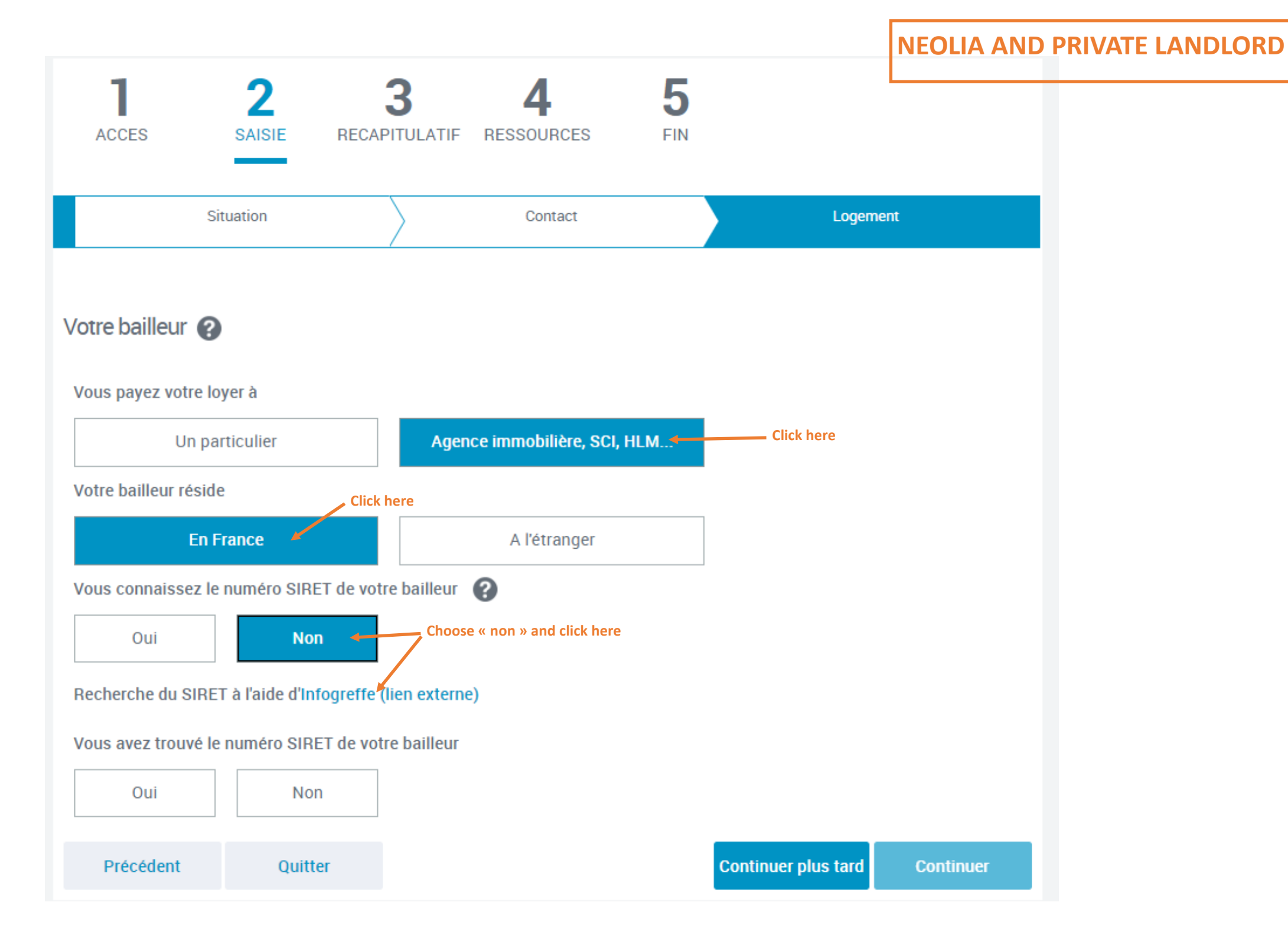

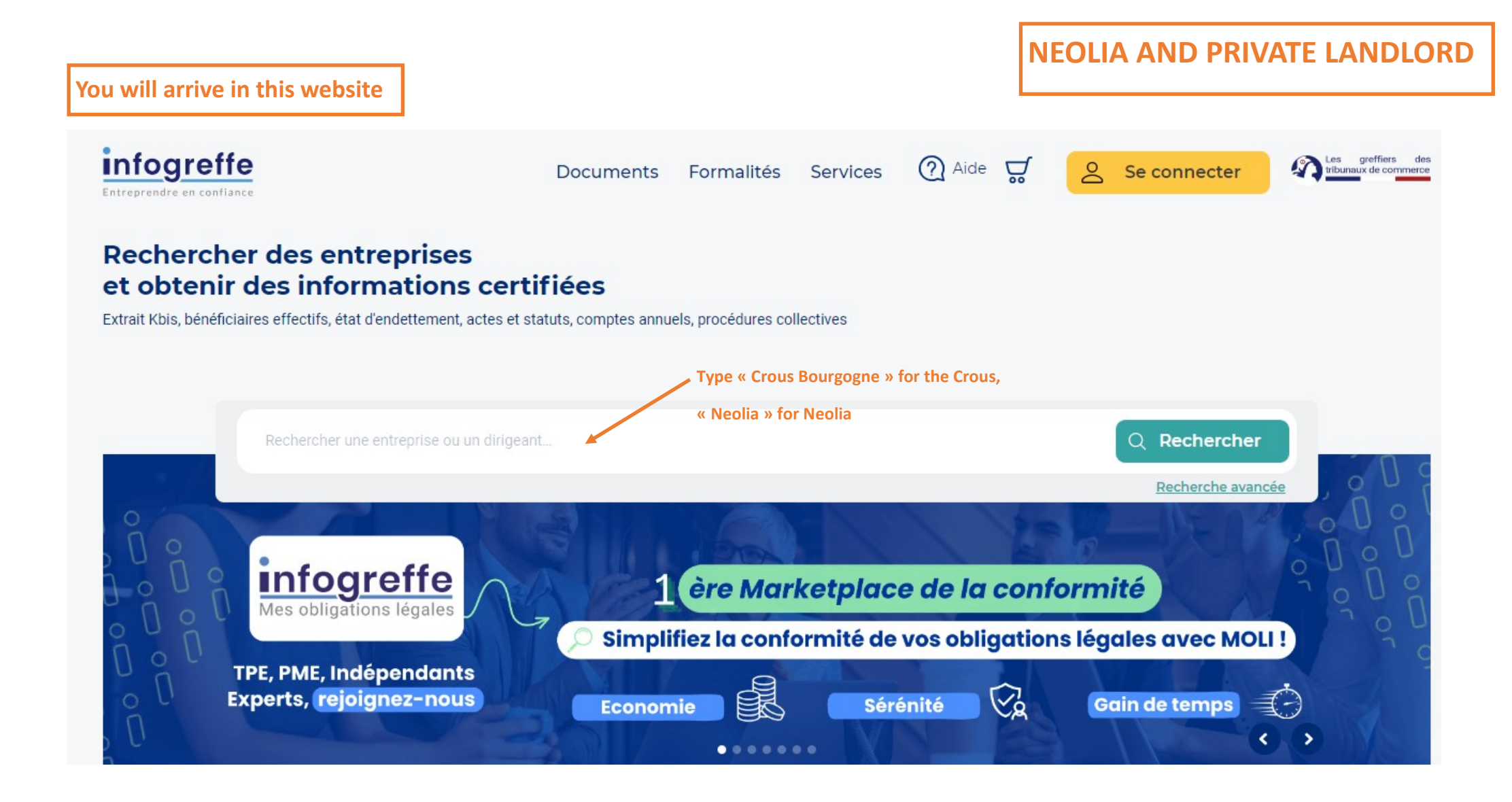

### NEOLIA AND PRIVATE LANDLORD

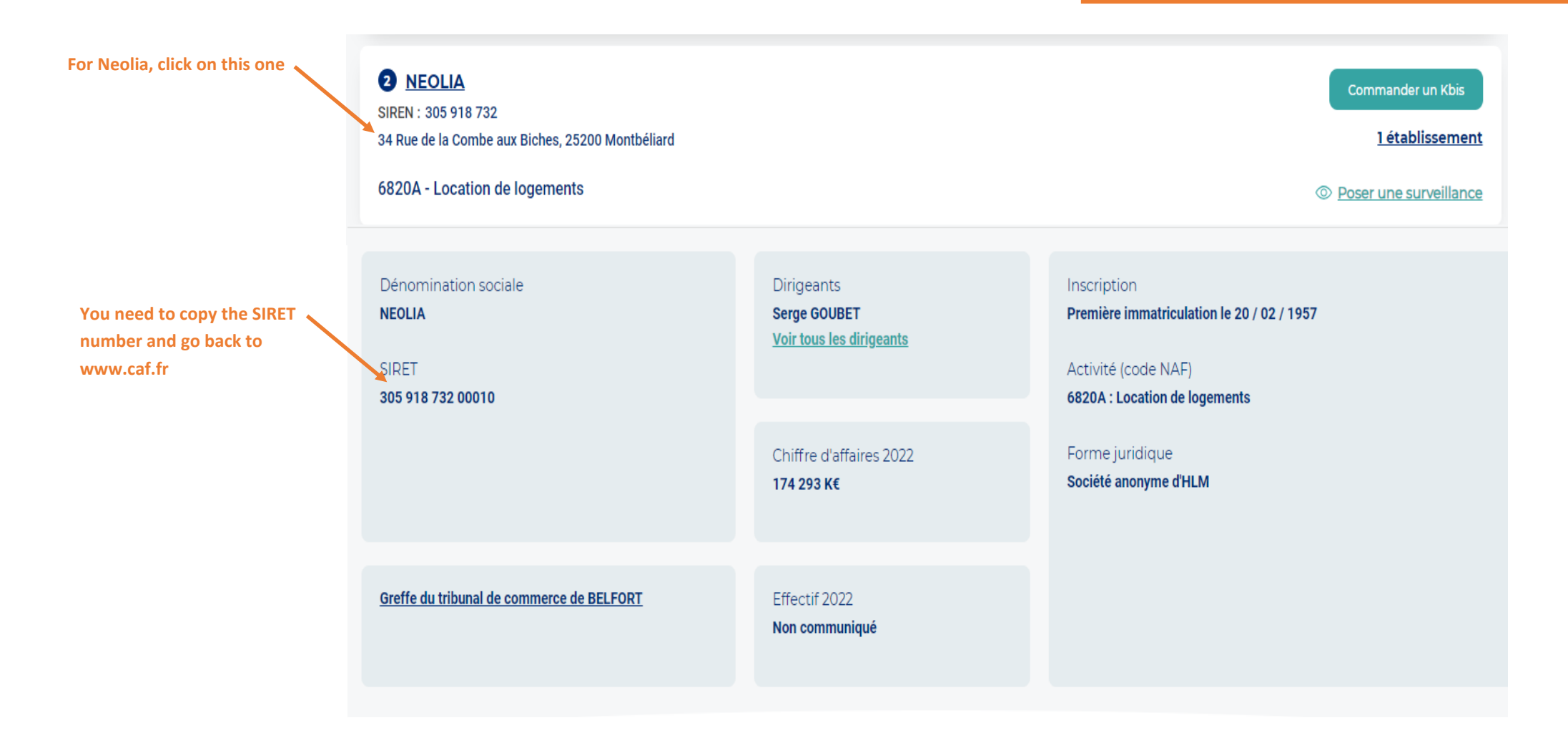

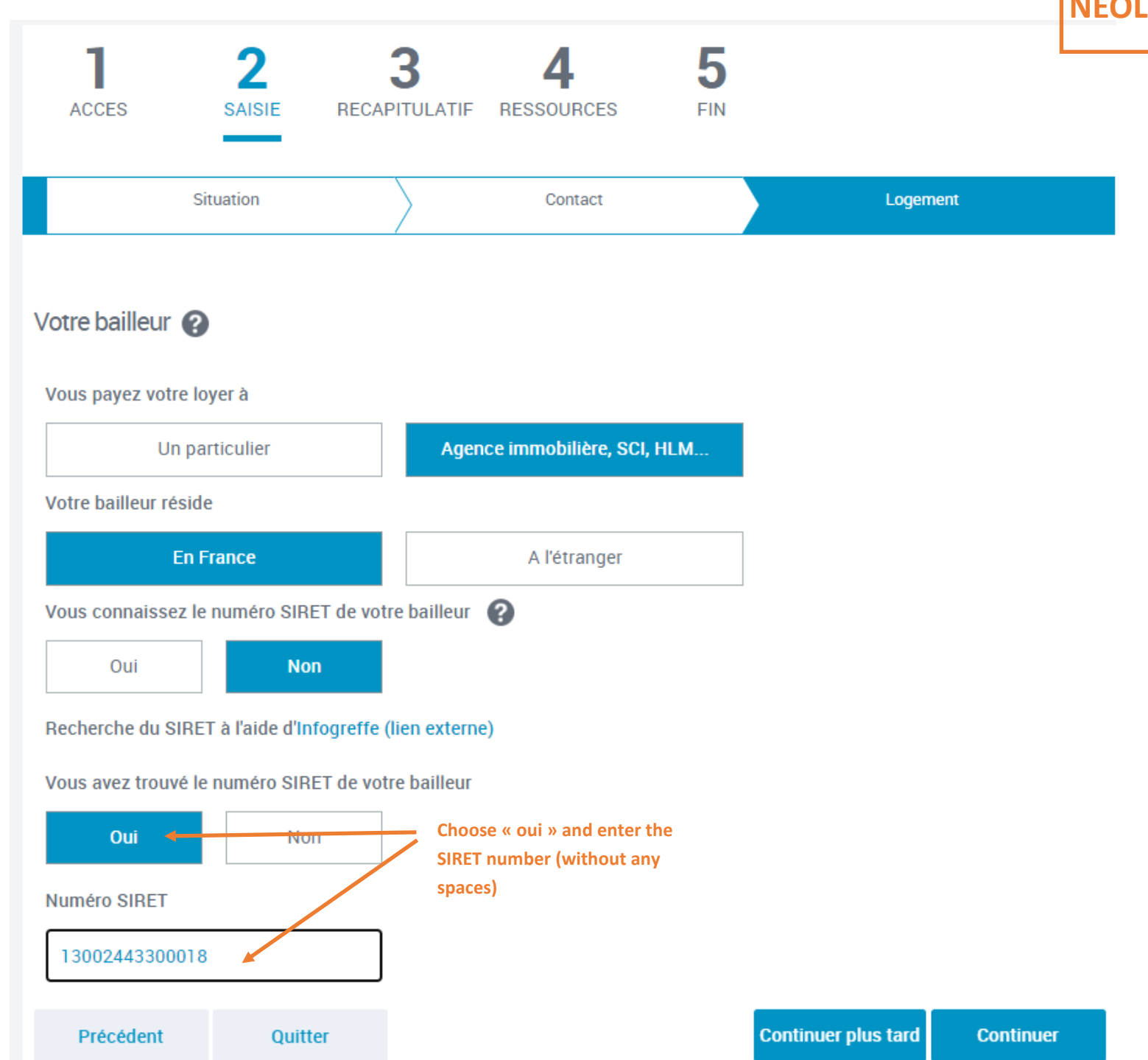

### **NEOLIA AND PRIVATE LANDLORD**

## DEMANDER L'AIDE AU LOGEMENT

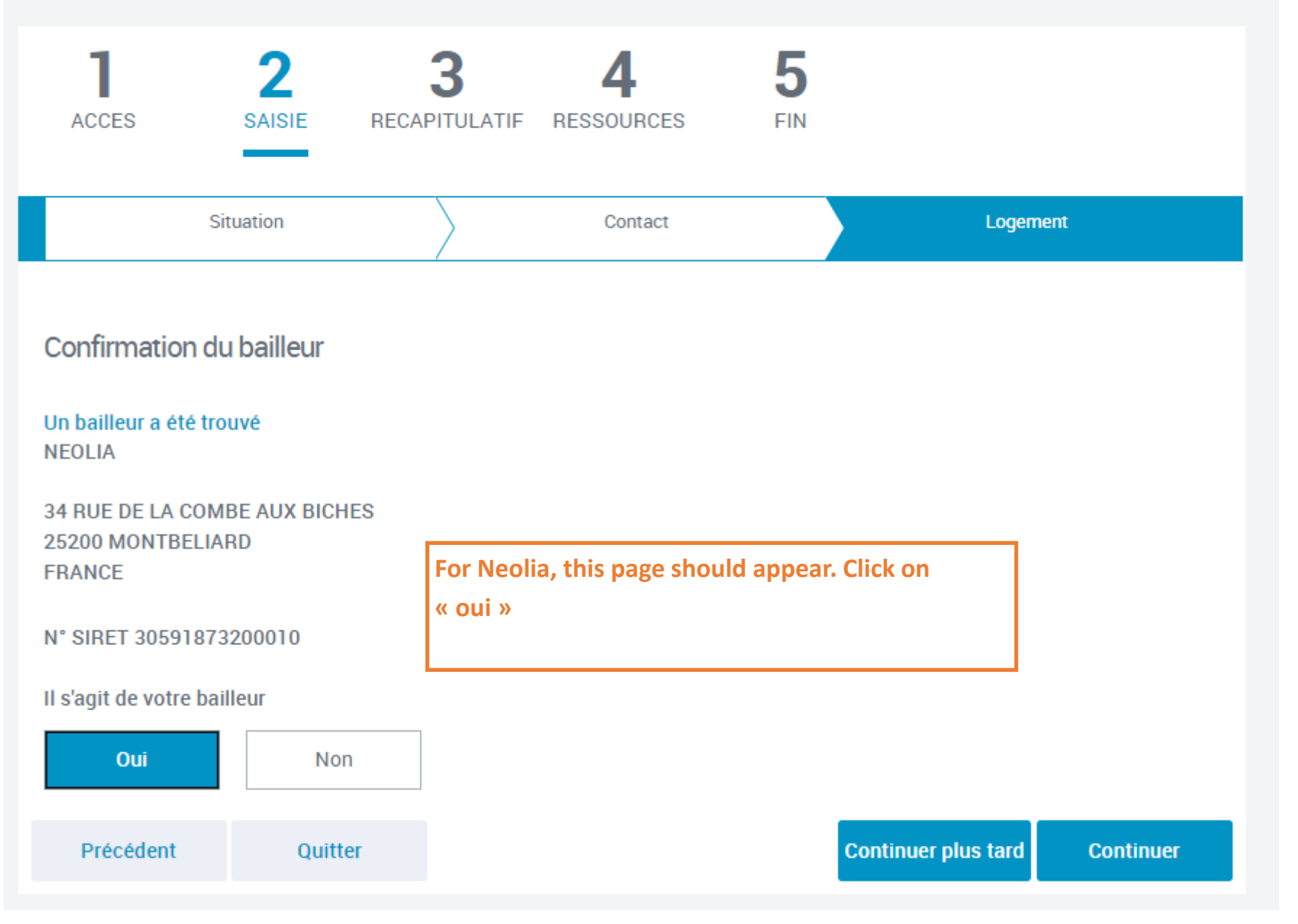

**NEOLIA AND PRIVATE LANDLORD** 

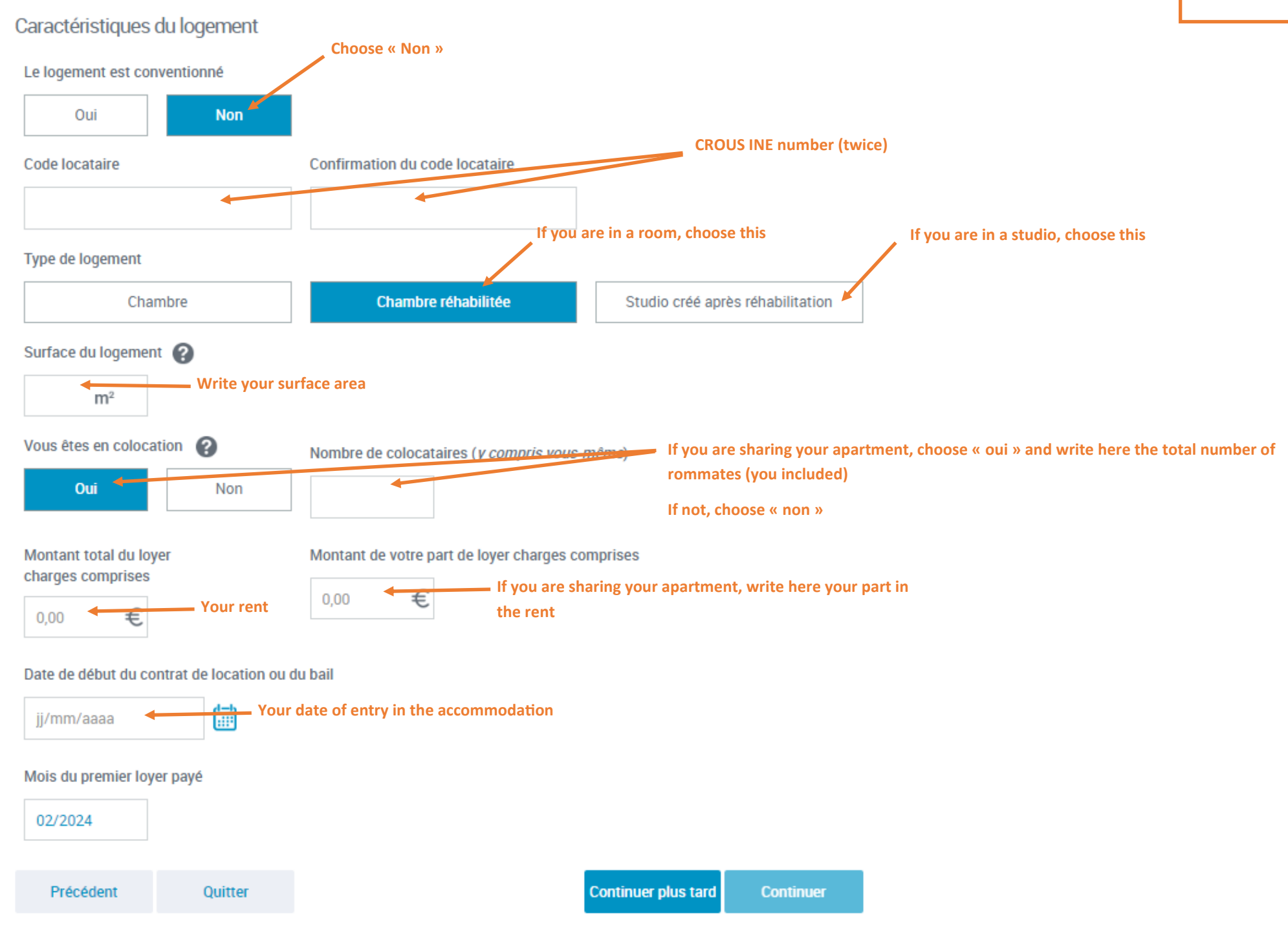

CROUS

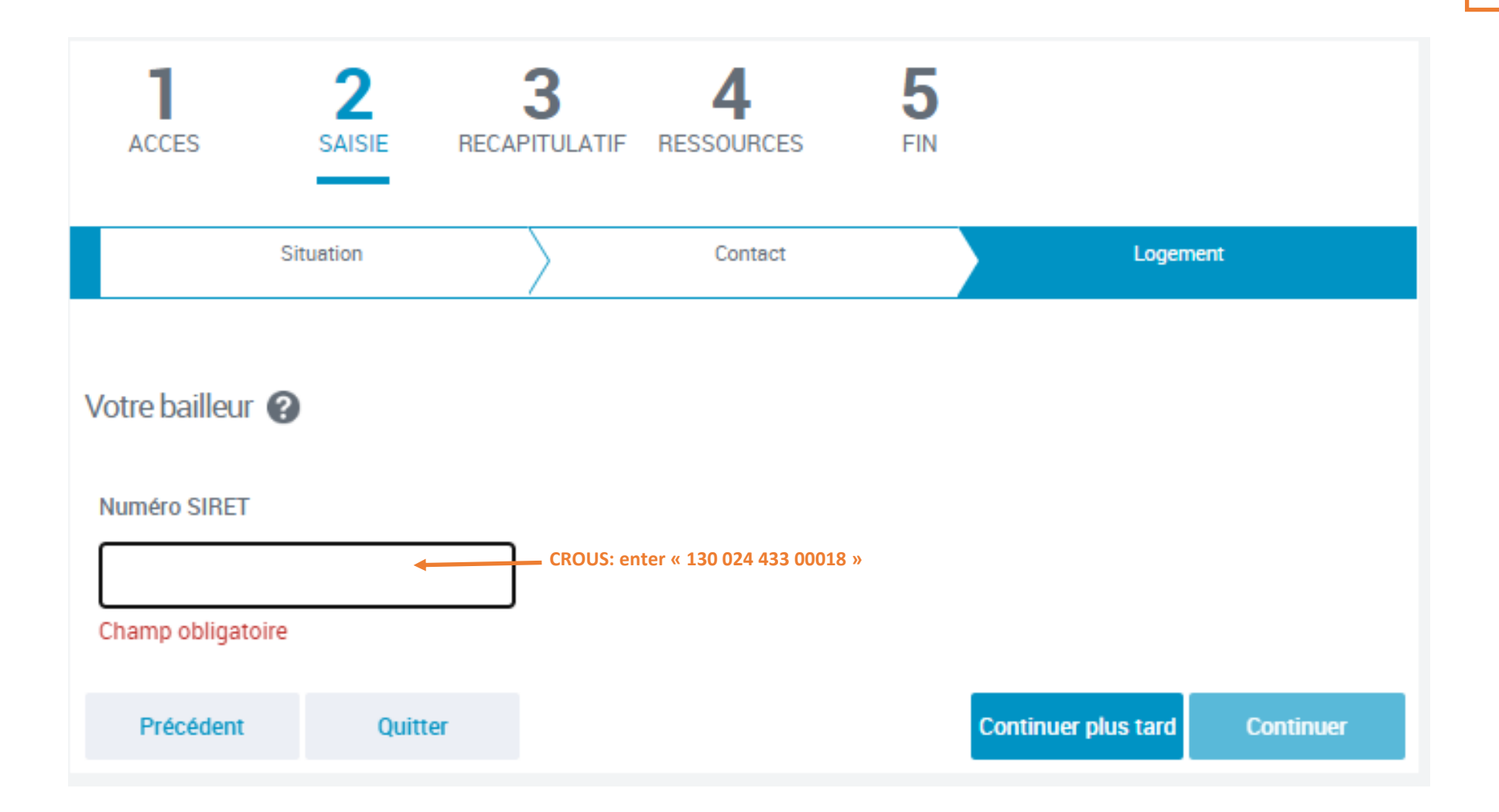

**CROUS** 

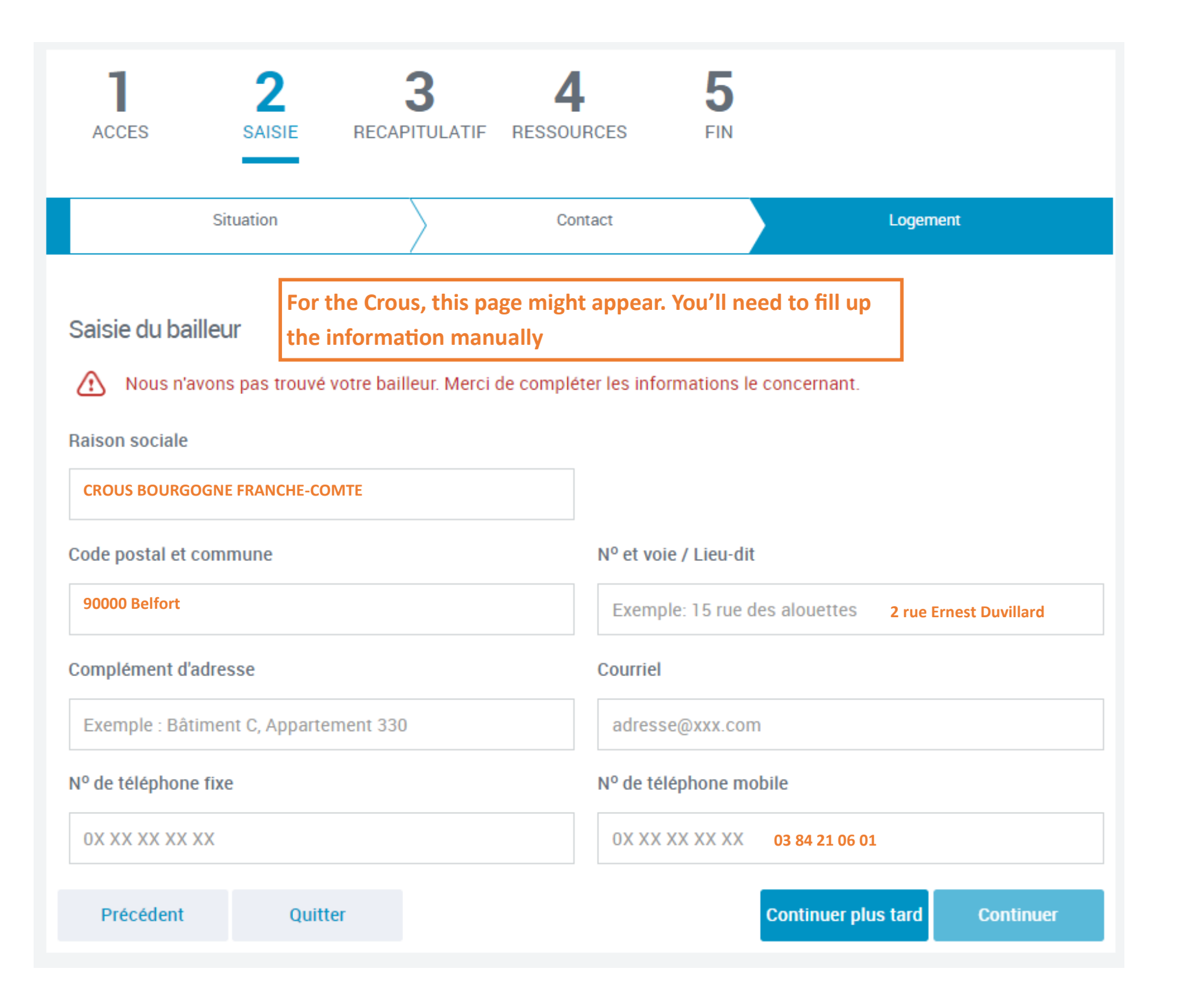

# DEMANDER L'AIDE AU LOGEMENT

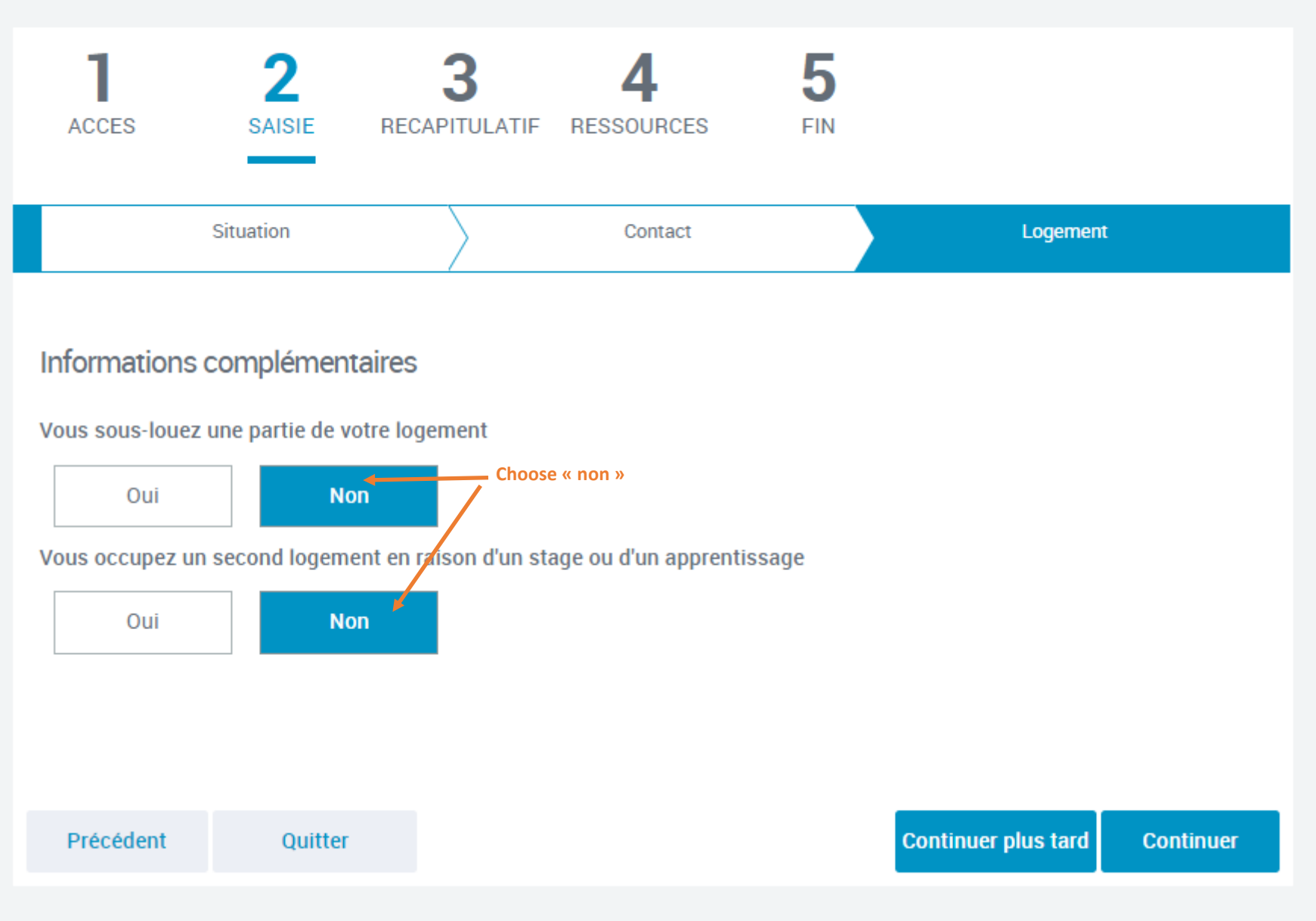

YOUR PERSONNAL

INFORMATION

Check your information and continue

Précédent

Quitter

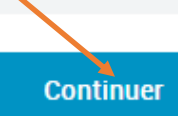

YOUR PERSONNAL

INFORMATION

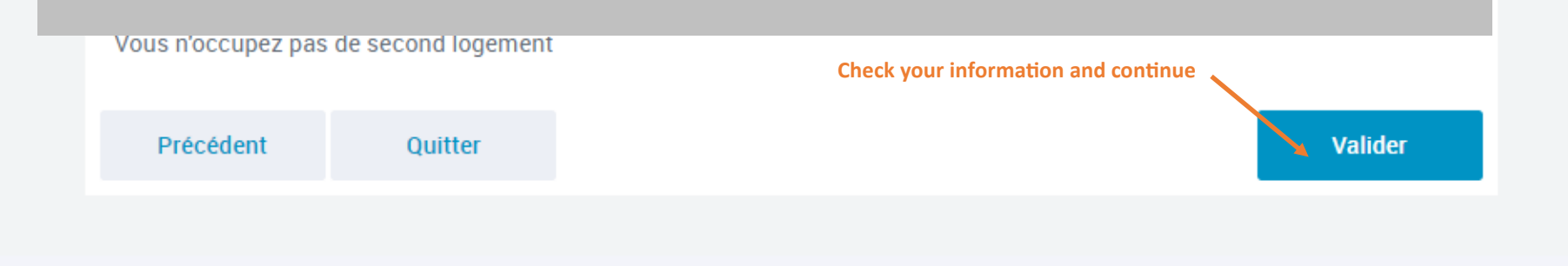

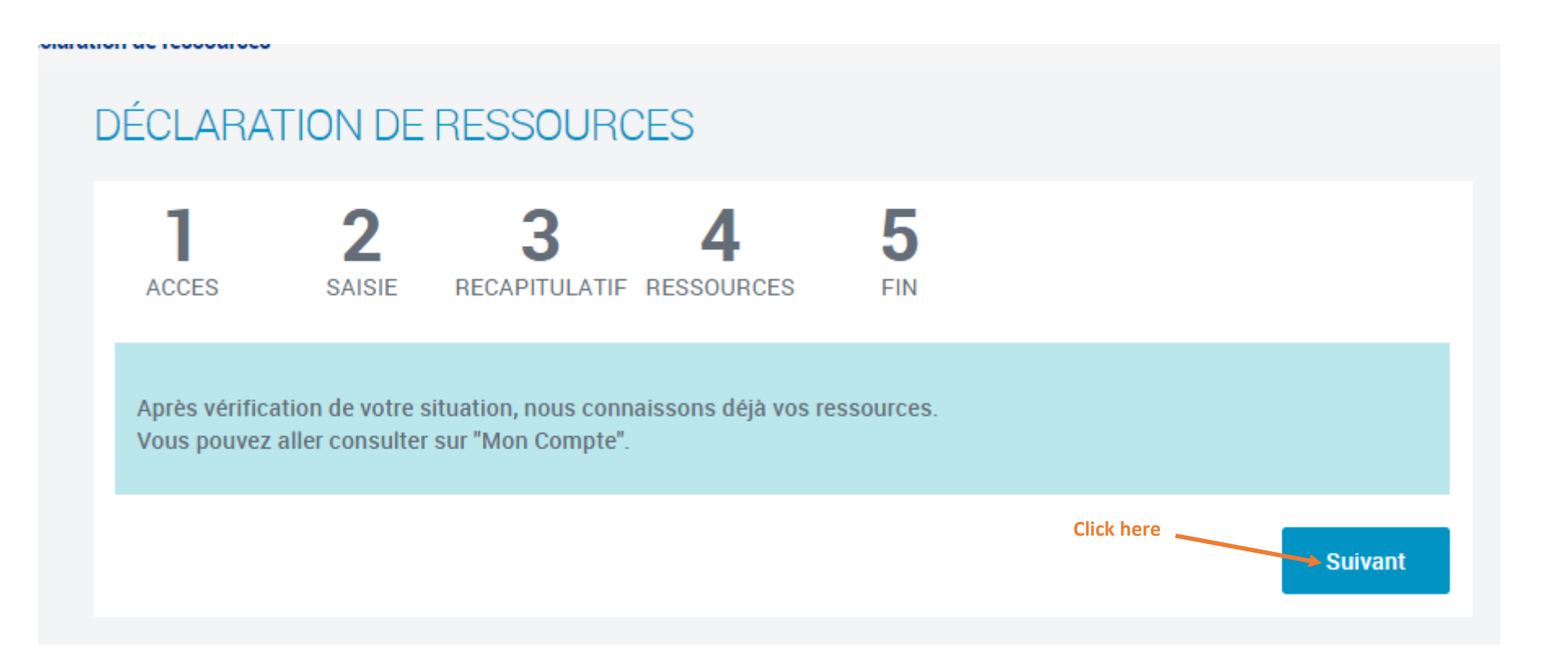

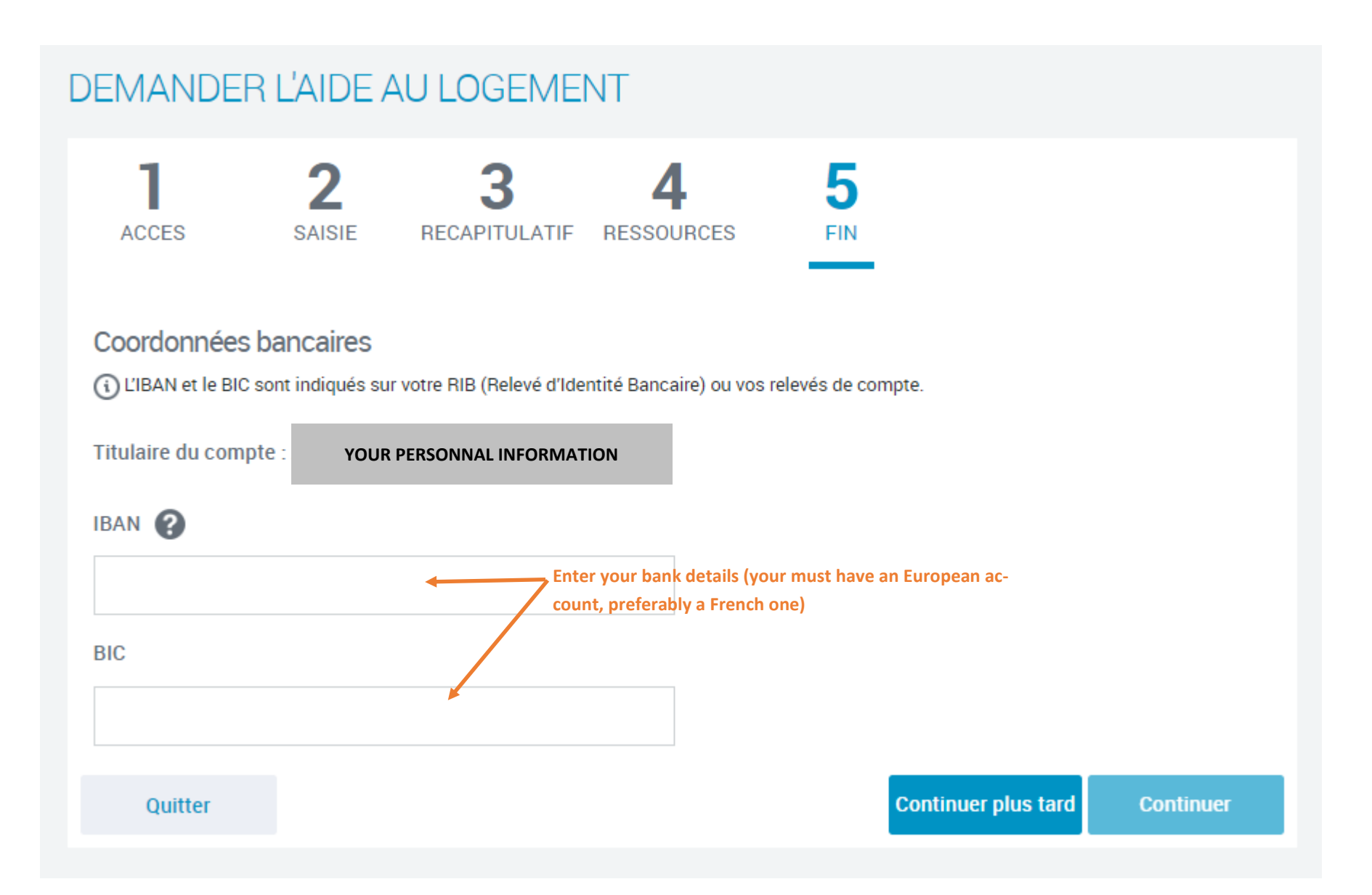

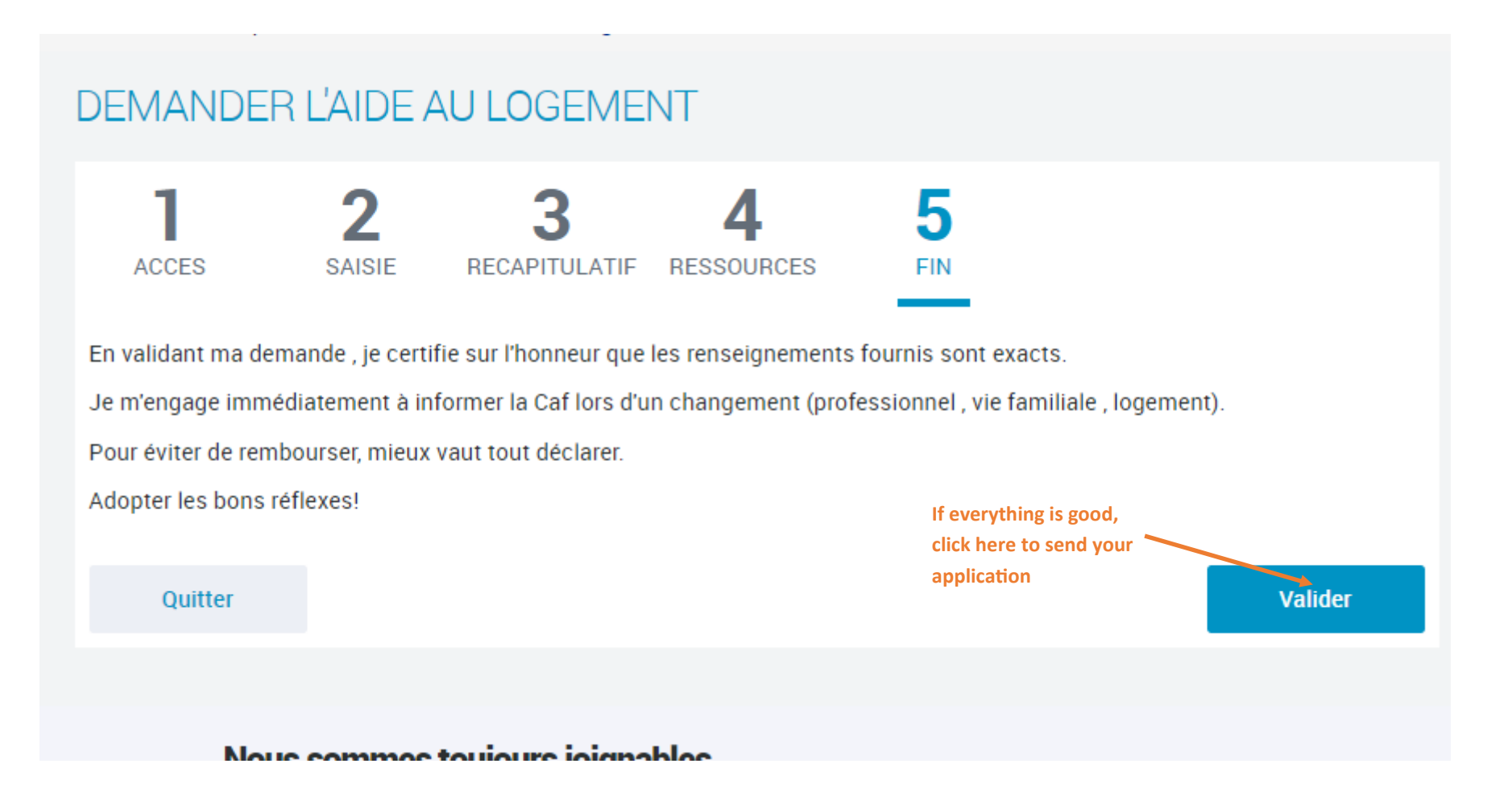

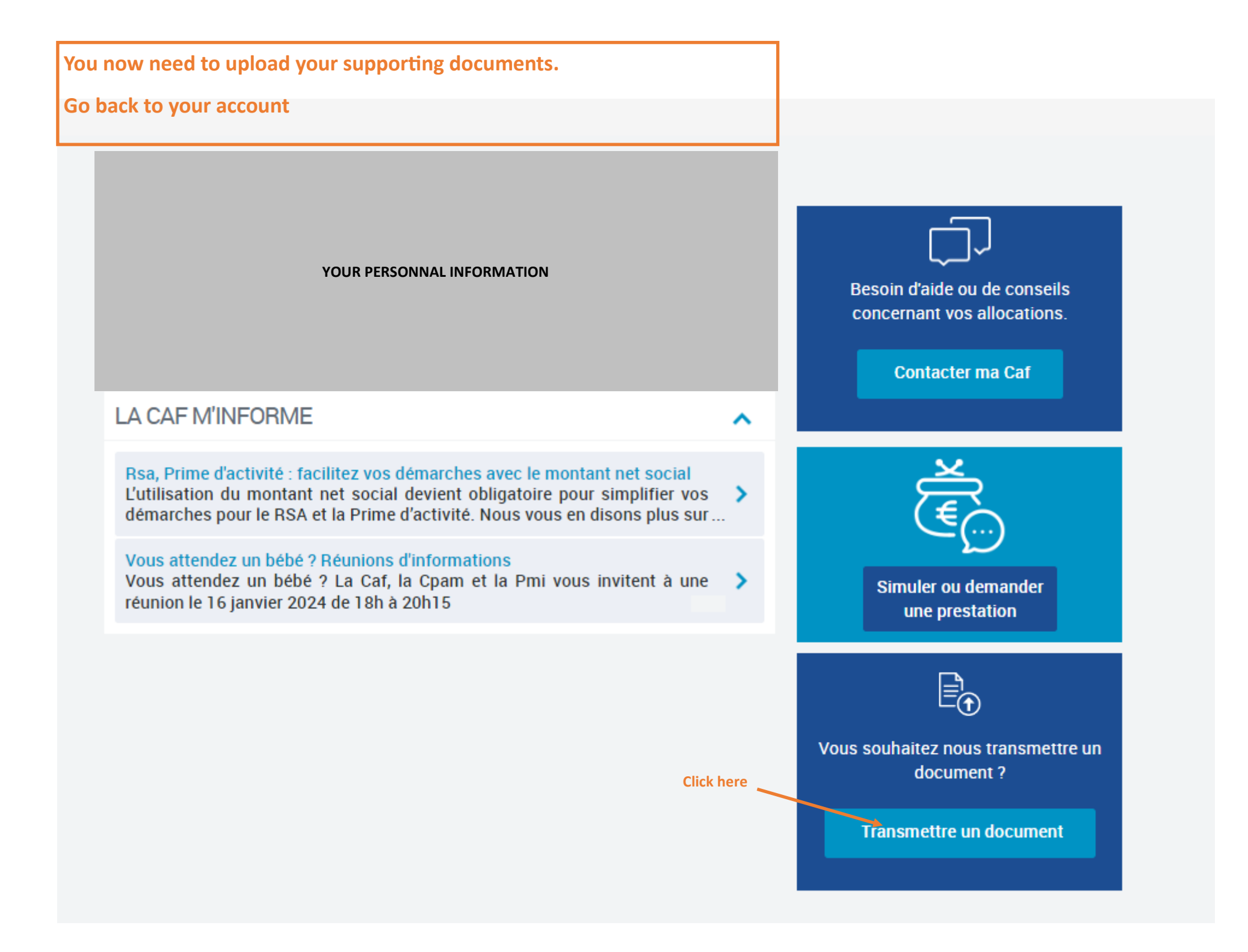

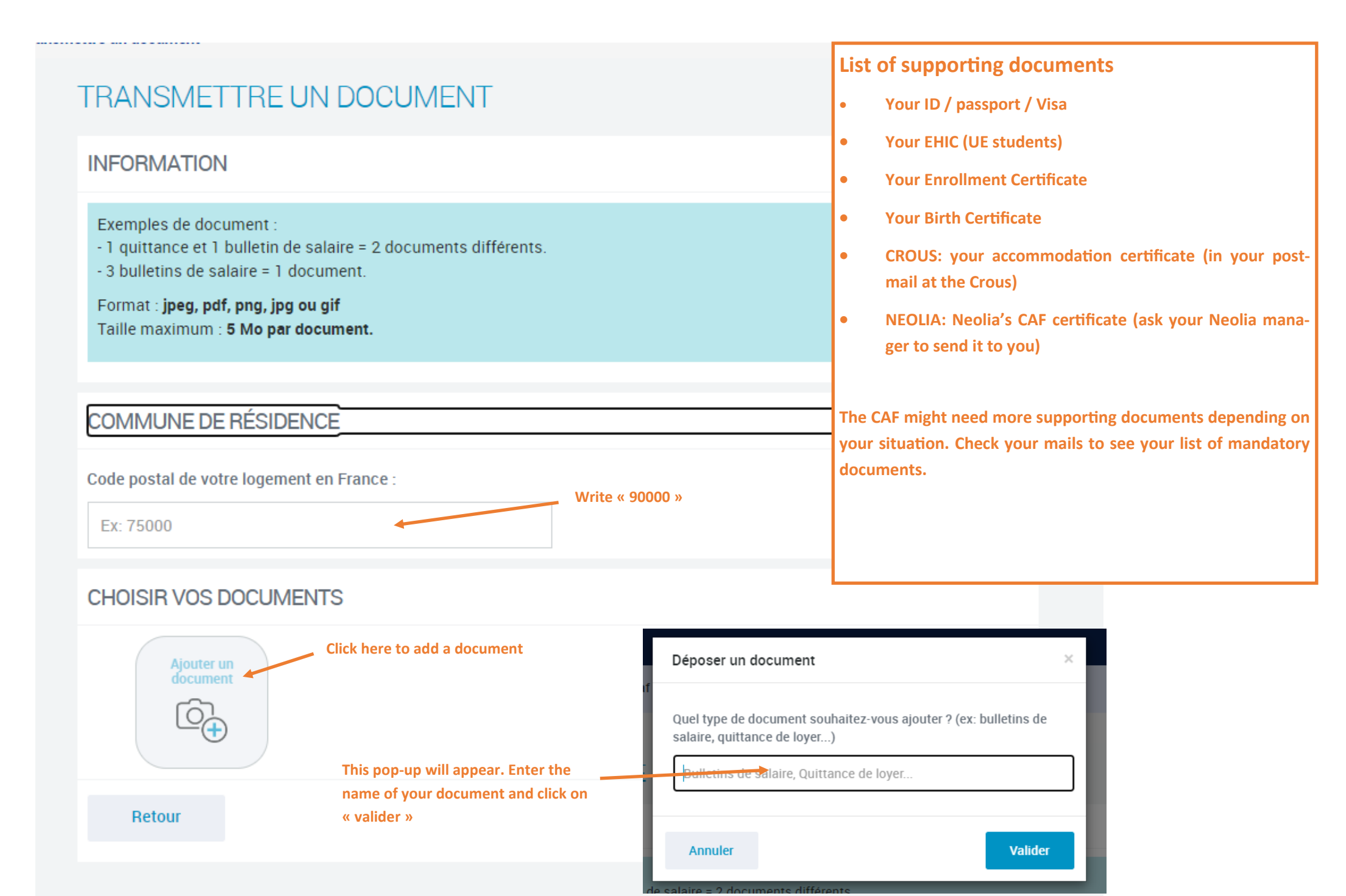

# **Congratulations, your are done !**

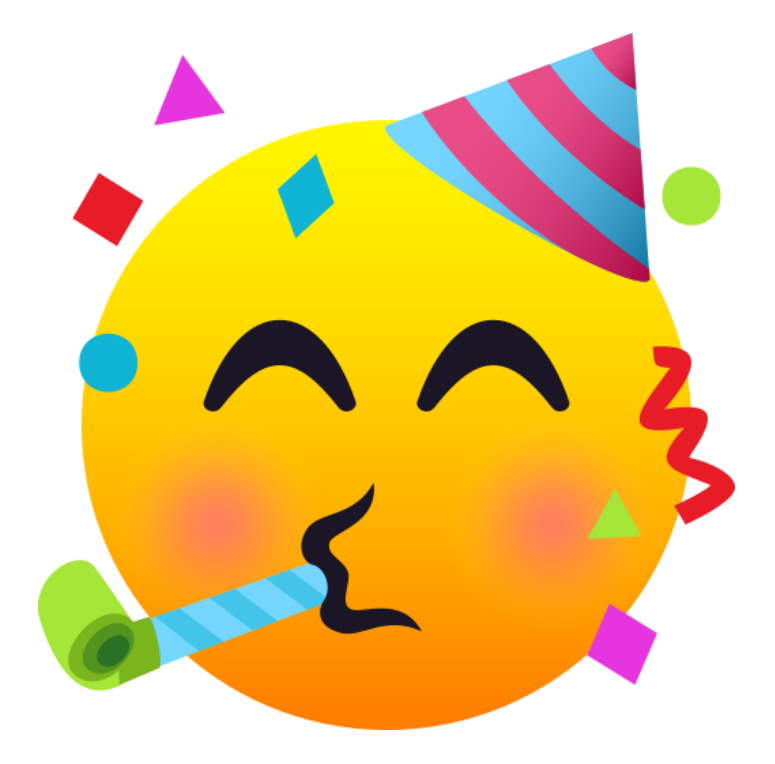